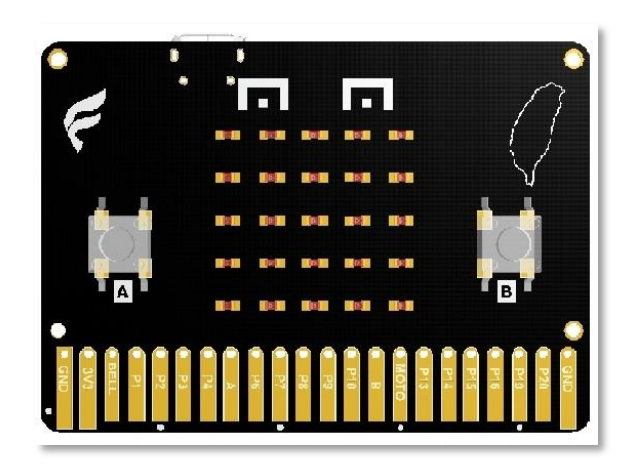

# TaiBit 實作課程資料

2017/12/26

### 目錄

| — 、 | · 準備環境         | .3 |
|-----|----------------|----|
| ニ、  | · Make Code 簡介 | .4 |
| 三、  | · 閃動紅心         | .8 |
| 四、  | · 歡唱舞動         | 14 |
| 五、  | ·點亮迴圈          | 18 |
| 六、  | · 光感測試         | 27 |
| セ、  | ·動畫練習          | 29 |
| 八、  | ·團體計步賽         | 31 |
| 九、  | •雙人無線猜拳遊戲      | 33 |
| +、  | · 藍牙自拍器        | 35 |

### 一、準備環境

1. 請先檢查 TaiBit 板子是否 OK, 再請連結 USB 數據線 至 電腦

(如下圖)。

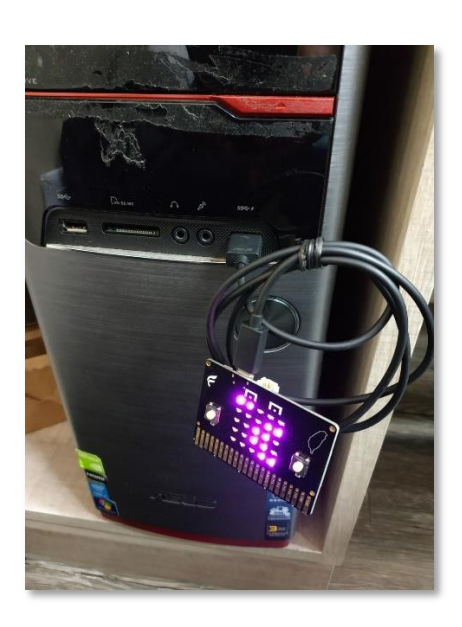

2. 以下實作課程係以 瀏覽器(例如: Chrome) 中執行,請開啟 瀏覽

器 並於網址欄輸入: <u>https://makecode.microbit.org/</u>(如下圖)

| <ul> <li>○ 未命名 - makecode.mic ×</li> <li>← → C 合 ● 安全 https://makecode.microbit.org</li> </ul> |          |   |     |      |     |        |        |      |     |   |     |   |   |   |   | <b>P</b> 4 | ha | -          |         | ×        |
|------------------------------------------------------------------------------------------------|----------|---|-----|------|-----|--------|--------|------|-----|---|-----|---|---|---|---|------------|----|------------|---------|----------|
| 🕞 micro:bit 🝃 專案 📢 分享                                                                          |          |   |     | • 積木 | : { | (} Jav | aScrip | ot   |     |   |     |   |   |   | 8 | ¢          |    | м          | licroso | oft      |
|                                                                                                | <u> </u> | 在 | 開始時 | 1    | 重複魚 | 服次     |        |      |     |   |     | * |   |   |   |            |    | 人門         | 指引      | ан.<br>С |
|                                                                                                | Ⅲ 基本     |   |     |      |     |        |        |      |     |   |     |   |   |   |   |            |    |            |         |          |
| B                                                                                              | ◎ 輸入     |   |     |      |     |        |        |      |     |   |     |   |   |   |   |            |    |            |         |          |
| n                                                                                              | ♀ 音效     |   |     |      |     |        |        |      |     |   |     |   |   |   |   |            |    |            |         |          |
|                                                                                                | ● 燈光     |   |     |      |     |        |        |      |     |   |     |   |   |   |   |            |    |            |         |          |
|                                                                                                | .al 廣播   |   |     |      |     |        |        |      |     |   |     |   |   |   |   |            |    |            |         |          |
|                                                                                                | €迴圈      |   |     |      |     |        |        |      |     |   |     |   |   |   |   |            |    |            |         |          |
|                                                                                                | 24 邏輯    |   |     |      |     |        |        |      |     |   |     |   |   |   |   |            |    |            |         |          |
|                                                                                                | ■ 変数     |   |     |      |     |        |        |      |     |   |     |   |   |   |   |            |    |            |         |          |
|                                                                                                |          |   |     |      |     |        |        |      |     |   |     |   |   |   |   |            |    |            |         |          |
|                                                                                                | ▶ 進階     |   |     |      |     |        |        |      |     |   |     |   |   |   |   |            |    |            |         |          |
|                                                                                                |          |   |     |      |     |        |        |      |     |   |     |   |   |   |   |            |    |            |         |          |
|                                                                                                |          |   |     |      |     |        |        |      |     |   |     |   |   |   |   |            |    |            |         |          |
|                                                                                                |          |   |     |      |     |        |        |      |     | + |     | + | + | + |   | +          | -  | -          | *       | *        |
| 🛛 📥 下載                                                                                         | 未命名      |   | 8   | 0    | 3   |        | 0      | )- ¬ | , i |   | ) * |   | D |   | ر | ं          | ი  | <u>م</u> ( | • •     |          |

3. 上述步驟如有問題請立即反應。

# 二、Make Code 簡介

#### 1. 各項功能 (如下圖)

| ● 未命名 - makecode.mic ×                       |             |   |       |     |        |       |         |    |  |     |     |   |       | (A | 1 <b>4</b> 6 | -   | ٥          | ×                           |
|----------------------------------------------|-------------|---|-------|-----|--------|-------|---------|----|--|-----|-----|---|-------|----|--------------|-----|------------|-----------------------------|
| ← → C ☆ ● 安全   https://makecode.microbit.org |             |   |       |     |        |       |         |    |  |     |     |   |       |    |              | *   | <b>.</b> Q | - 1                         |
| 💿 micro:bit 🝃 專案 🔩 分享                        |             |   |       | ▲積  | *      | {} Ja | vaScrij | pt |  |     |     |   | ?     | •  | •            | N   | licros     | oft                         |
|                                              | 搜尋 Q        | 柚 | 開始時   |     | 重複     | 無限次   |         |    |  |     |     |   |       |    |              | 人   | 割損引        |                             |
|                                              | ■ 基本        |   | _     |     | -      |       |         |    |  |     |     |   |       |    |              |     |            |                             |
|                                              | ◎ 輸入        |   |       |     |        |       |         |    |  |     |     |   |       | 專》 | 客設           | 定   |            |                             |
|                                              | <b>♀</b> 音效 |   | the D |     | Threat |       |         |    |  |     |     |   |       |    |              |     |            |                             |
|                                              | ● 燈光        |   | 程式    | 為扁り | 車區     |       |         |    |  |     |     |   |       |    |              |     |            |                             |
|                                              | I 廣播        |   |       |     |        |       |         |    |  |     |     |   |       |    |              |     |            |                             |
| 0000.                                        | C 迴圈        |   |       |     |        |       |         |    |  |     |     |   |       |    |              |     |            |                             |
| 0      1      2      3V     GND              | ☆ 邏輯        |   |       |     |        |       |         |    |  |     |     |   |       |    |              |     |            |                             |
|                                              | ■ 變數        |   |       |     |        |       |         |    |  |     |     |   |       |    |              |     |            | 1                           |
|                                              | ■ 數學        |   |       |     |        |       |         |    |  |     |     |   |       |    |              |     |            |                             |
| 相当地中国人共常                                     | ✔ 進階        |   |       |     |        |       |         |    |  |     |     |   |       |    |              |     |            | $\mathcal{T}_{\mathcal{T}}$ |
| 傻迷惧式 王宝卷                                     | T 1         |   |       |     |        |       |         |    |  |     |     |   |       |    |              |     |            | $(\mathbf{r})$              |
|                                              |             |   |       |     |        |       |         |    |  |     |     |   |       |    |              |     |            | 1.                          |
| 隱藏模擬器                                        | 積木區         |   |       |     |        |       |         |    |  |     |     |   |       |    |              |     |            |                             |
|                                              |             |   |       |     |        |       |         |    |  |     |     | - |       | -  |              |     |            | III.                        |
| 🖬 📥 下載                                       | 未命名         | 1 | 8     | 0   | 儲有     |       | - (     | )  |  | . 0 | j d | 0 | <br>2 |    | n            | ۹ [ | •          | •                           |

#### 2. 切換語言 (如下圖)

| ◆ 未命名 - makecode.mic: × |        |      |      |       |            |  |  |  |   | 2000 - 20 ×   |
|-------------------------|--------|------|------|-------|------------|--|--|--|---|---------------|
| Comicro:bit を考察 く分享     |        |      | ■ 積木 | ; {}, | lavaScript |  |  |  | 8 | 🌣 📕 Microsoft |
|                         | 搜毒 Q   | 在開始時 |      | 複無限次  |            |  |  |  |   | 辛 専案設定        |
|                         | Ⅲ 基本   | + +  |      | + +   |            |  |  |  |   | □ 添加套件        |
|                         | ◎ 輸入   |      |      |       |            |  |  |  |   | ◎ 刑除專案        |
| n n                     | ♀ 音效   |      |      |       |            |  |  |  |   | ③ 語言 → ○      |
|                         | ● 燈光   |      |      |       |            |  |  |  |   | 開高對比顯示        |
|                         | .al 廣播 |      |      |       |            |  |  |  |   | ● 重置          |
|                         | €迴圈    |      |      |       |            |  |  |  |   |               |
|                         | 24 運輯  |      |      |       |            |  |  |  |   | 德私權 & Cookles |
|                         | ■ 愛数   |      |      |       |            |  |  |  |   | 使用條款          |
|                         | ■ 数学   |      |      |       |            |  |  |  |   | 胸於            |
|                         | ▶ 進階   |      |      |       |            |  |  |  |   | 回饋意見          |
|                         |        |      |      |       |            |  |  |  |   |               |
|                         |        |      |      |       |            |  |  |  |   |               |
|                         |        |      |      |       |            |  |  |  |   |               |
|                         |        |      |      |       |            |  |  |  |   |               |
| ☑ ▲ 下祓                  | 未命名    | 8    |      |       |            |  |  |  |   | • • •         |

| ○ 未命名 · makecoo ← → C ☆ ● | de.mic ×<br>」安全   https; | //makecode. | microbit.org                             |                                          |                                                          |                      | 842 | -           | o<br>  | ×           |
|---------------------------|--------------------------|-------------|------------------------------------------|------------------------------------------|----------------------------------------------------------|----------------------|-----|-------------|--------|-------------|
| ⊂micro:b                  | oit 🖕                    | 專案 📢        | ♪ 分享                                     | ▲ 積太 【} Java                             | Script                                                   | 0                    | 0   | N           | licros | oft         |
|                           |                          | 選擇          | 一種語言                                     |                                          |                                                          | ×                    |     |             |        |             |
| • 🖸                       |                          |             | English<br>English                       | Deutsch<br>German                        | Français<br>French                                       |                      |     |             |        |             |
|                           |                          |             | <b>한국어</b><br>Korean                     | <b>Italiano</b><br>Italian               | 日本語<br>Japanese                                          |                      |     |             |        |             |
|                           | o ∎                      |             | Nederlands<br>Dutch                      | Norsk<br>Norwegian                       | Svenska (Sverige)<br>Swedish (Sweden)                    |                      |     |             |        |             |
|                           |                          |             | සිංහල (ශ්රී ලංකා)<br>Sinhala (Sri Lanka) | 简体中文 (中国)<br>Chinese (Simplified, China) | 中文 <b>(</b> 台湾 <b>)</b><br>Chinese (Traditional, Taiwan) |                      |     |             |        |             |
|                           |                          | 幫助我們        | 翻譯                                       |                                          |                                                          |                      |     |             |        |             |
|                           | <u>.</u>                 | 下載          | 未命名                                      |                                          |                                                          | 0                    |     |             |        |             |
| <u>e</u> م                | 6 🖬                      | i 🔒 i       |                                          |                                          |                                                          | e <sup>R</sup> 🔨 👰 🖬 | ∲英倉 | 下午<br>2017/ | 03:05  | <b>R</b> 31 |

### 3. 專案設定

| ◆ 未命名 · makecode.mic × |       |      |      |       |            |  |            |     |    |     | 2000 - 20 X                                                                                                    |
|------------------------|-------|------|------|-------|------------|--|------------|-----|----|-----|----------------------------------------------------------------------------------------------------|
| Comicro:bit ▷ 要案 < 分享  |       |      | ■ 積木 | ; (), | lavaScript |  |            |     |    | 8   | 🌣 📑 Microsoft                                                                                                    |
|                        | 搜尋 Q  | 在開始時 |      | 複無限次  |            |  |            |     |    |     | 幸 専案設定                                                                                                    |
|                        | ■■ 基本 | + +  |      |       |            |  |            |     |    |     | □ 添加套件                                                                                                    |
|                        | ◎ 輸入  |      |      |       |            |  |            |     |    |     | ◎ 删除專案                                                                                                    |
| ·n n·                  | ♀ 音效  |      |      |       |            |  |            |     |    |     | <ul> <li>語言</li> </ul>                                                                                                    |
|                        | ● 燈光  |      |      |       |            |  |            |     |    |     | 開高對比顯示                                                                                                    |
|                        | .⊪ 廣播 |      |      |       |            |  |            |     |    |     | ☞ 重置                                                                                                    |
|                        | ℃迴樹   |      |      |       |            |  |            |     |    |     | triticità e Canalcina                                                                                                    |
|                        | ス 運転  |      |      |       |            |  |            |     |    |     | 唐仏権 & COOKIES                                                                                                    |
|                        | ■ 数學  |      |      |       |            |  |            |     |    |     | Reption and an and a second second se |
|                        |       |      |      |       |            |  |            |     |    |     | 1960.7                                                                                                    |
|                        | ▶ 進階  |      |      |       |            |  |            |     |    |     | 回饋意見                                                                                                    |
|                        |       |      |      |       |            |  |            |     |    |     |                                                                                                    |
|                        |       |      |      |       |            |  |            |     |    |     |                                                                                                    |
|                        |       |      |      |       |            |  |            |     |    |     |                                                                                                    |
| □ ▲下戦                  | 未命名   | 8    | ہ د  | 3     | 0          |  | $\bigcirc$ | , د | ., | د . | <u>େ ଜ</u> ାନ ଜା                                                                                                    |

| ✓ ● 未命名・makecode.mic ×<br>← → C 合 ● 安全   http | os://makecode.microbit.org |                             |                      |     |   | 240)<br>2 | - • ×     |
|-----------------------------------------------|----------------------------|-----------------------------|----------------------|-----|---|-----------|-----------|
| 🖸 micro:bit 📂                                 | • 專案 < 分享                  |                             | ▲ 積木   {} JavaScript |     | 0 | ٠         | Microsoft |
|                                               |                            | 名稱<br>末命名<br>(儲存) 以她文字模式编辑: | are 請輸入專家            | 紧名稱 |   |           |           |
|                                               |                            |                             |                      |     |   |           |           |

4. 線上輔助說明

| ○ 未命名 - makecode.mic × ← → C ☆ ● 安全 https://makecode.microbit.org |        |      |          |      |        |          |   |    |   |   |   |   |   |   |        | 842   | * | 0      | ×        |
|-------------------------------------------------------------------|--------|------|----------|------|--------|----------|---|----|---|---|---|---|---|---|--------|-------|---|--------|----------|
| 😋 micro:bit 📚 典案 < 分享                                             |        |      | ■積       | 木    | {} Jav | /aScript | t |    |   |   |   |   |   |   | ?      | ٥     | • | Micros | soft     |
|                                                                   | 搜尋 Q   | 在開始部 | <u>*</u> | 重複無限 | 大      |          |   |    |   |   |   |   |   |   | 支援     |       | 人 | 19指号1  | <b>1</b> |
|                                                                   | ₩ 基本   | +    |          |      |        |          |   |    |   |   |   |   |   |   | 入門指    | 可     |   |        |          |
| B                                                                 | ◎ 輸入   |      |          |      |        |          |   |    |   |   |   |   |   |   | 専案     |       |   |        |          |
| ·n                                                                |        |      |          |      |        |          |   |    |   |   |   |   |   | + | Refere | ence  |   |        |          |
|                                                                   | ● 燈光   |      |          |      |        |          |   |    |   |   |   |   |   |   | 積木     |       |   |        |          |
|                                                                   | .al 廣播 |      |          |      |        |          |   |    |   |   |   |   |   |   | JavaS  | cript |   |        |          |
|                                                                   | € 迴圈   |      |          |      |        |          |   |    |   |   |   |   |   |   | 硬體     |       |   |        | . 1      |
|                                                                   | 24、 邏輯 |      |          |      |        |          |   |    |   |   |   |   |   |   | 購買     |       |   |        |          |
|                                                                   |        |      |          |      |        |          |   |    |   |   |   |   |   |   |        |       |   |        |          |
|                                                                   | ■戦学    |      |          |      |        |          |   |    |   |   |   |   |   |   |        |       |   |        |          |
|                                                                   | ▶ 進階   |      |          |      |        |          |   |    |   |   |   |   |   |   |        |       |   |        |          |
|                                                                   |        |      |          |      |        |          |   |    |   |   |   |   |   |   |        |       |   |        |          |
|                                                                   |        |      |          |      |        |          |   |    |   |   |   |   |   |   |        |       |   |        |          |
|                                                                   |        |      |          |      |        |          |   |    | _ | + |   | + | + |   | +      | · ·   | + | -      |          |
| ☑ ▲ 下祓                                                            | 未命名    | B    | þ ó      | 3    |        | 0        |   | į. | 5 | С | 1 |   |   |   | 5      | ি     | 6 | •      | •        |

| 未命名 - makecode.mic ×     ★ → C ☆ ▲ 安全 ↓ https://makecode.microbit.org |                                        |      |      |      |          |     |   |        |   | © → □ ×                                                                                        |
|-----------------------------------------------------------------------|----------------------------------------|------|------|------|----------|-----|---|--------|---|------------------------------------------------------------------------------------------------|
| micro:bit 》 專案 《 分享                                                   |                                        | (    | ■ 積木 | {}   | avaScrip | :   |   |        |   | 😧 🌣 🏪 Microsoft                                                                                |
|                                                                       | 搜尋 0                                   | 在開始時 |      | 复無限次 | •        | • • | • | +<br>+ | 1 | 積木式程式語言 C                                                                                      |
|                                                                       | <ul> <li>○ 輸入</li> <li>○ 前入</li> </ul> |      |      |      |          |     |   |        | + | 將積木黏合在一塊兒定義出可以在你的<br>micro:bit 上運行的程式。 Blocks can be<br>events (buttons, shake,) or need to be |
| · 🖸                                                                   | ● 燈光                                   |      |      |      |          |     |   |        | + | snapped into an event to run. 當開始時事件<br>是首先運行的。                                                |
| 00000                                                                 | ul 廣播<br>C 迴圈                          |      |      |      |          |     |   |        |   | 積木                                                                                             |
|                                                                       | × 運輯<br>■ 變數                           |      |      |      |          |     |   |        | > | 重複 💆 次                                                                                         |
|                                                                       | ■ 數學                                   |      |      |      |          |     |   |        |   |                                                                                                |
|                                                                       | ✓ 25P8                                 |      |      |      |          |     |   |        | + | Loops<br>Loops and repetition.                                                                 |
|                                                                       |                                        |      |      |      |          |     |   |        |   |                                                                                                |
| ☑ ▲ 下載                                                                | 未命名                                    | 8    |      |      |          |     |   |        |   | <u>ୁ</u> ନ ଜ <b>ିତ ତ</b>                                                                       |

### 三、閃動紅心

 目的:利用 TaiBit 的 LED 顯示範例,來簡單測試:硬體、軟體、 韌體、I/O、編譯、電腦、網路、瀏覽器、MakeCode、模擬器...等 是否操作正常。

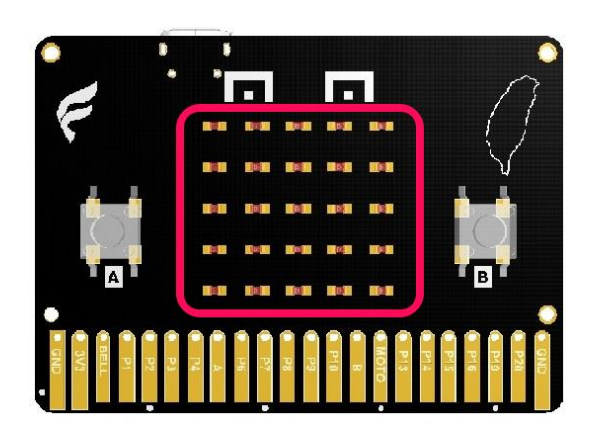

2. 套用範例 (如下圖)

| ✓ ● 未命名 - makecode.mic: × ← → C 合 ● 安全   https://makecode.microbil.org |        |      |     |       |           |   |     |   |     |   | 841 | ă —<br>★ |        | ×   |
|------------------------------------------------------------------------|--------|------|-----|-------|-----------|---|-----|---|-----|---|-----|----------|--------|-----|
| ☞micro:bit 📄 專案 < 分享                                                   |        | (    | ■積れ | < (). | JavaScrip | t |     |   |     | 3 | ٠   |          | Micros | oft |
|                                                                        | 搜尋 Q   | 在開始時 |     | 複無限次  |           |   |     | + |     | + | ÷   | ر<br>ا   | 門指引    | a   |
|                                                                        | ₩ 基本   | + +  |     | + +   |           |   |     |   |     |   |     |          |        |     |
| B                                                                      | ◎ 輸入   |      |     |       |           |   |     |   |     |   |     |          |        |     |
|                                                                        |        |      |     |       |           |   |     |   |     |   |     |          |        |     |
|                                                                        | ● 燈光   |      |     |       |           |   |     |   |     |   |     |          |        |     |
|                                                                        | all 廣播 |      |     |       |           |   |     |   |     |   |     |          |        |     |
|                                                                        | ℃ 迴圈   |      |     |       |           |   |     |   |     |   |     |          |        |     |
|                                                                        | 24 邏輯  |      |     |       |           |   |     |   |     |   |     |          |        |     |
|                                                                        | ■ 變數   |      |     |       |           |   |     |   |     |   |     |          |        |     |
|                                                                        | ■ 数学   |      |     |       |           |   |     |   |     |   |     |          |        |     |
|                                                                        | ▶ 進階   |      |     |       |           |   |     |   |     |   |     |          |        |     |
|                                                                        |        |      |     |       |           |   |     |   |     |   |     |          |        | 1   |
|                                                                        |        |      |     |       |           |   |     |   |     |   |     |          |        |     |
|                                                                        |        |      |     |       |           |   |     | + | + + |   |     |          | +      |     |
| 🛛 📥 下祓                                                                 | 未命名    | 8    | े   | 3     | 0         |   | . C | 6 |     | ر | ្រ  | 6        | •      |     |

|     | 8 - makecode.mic × 】<br>C 合 自 安全   https://makecode.microbit. | org                      |                       |                      | (194) | a –<br>* |       | ×        |
|-----|---------------------------------------------------------------|--------------------------|-----------------------|----------------------|-------|----------|-------|----------|
| • n | nicro:bit 🖕 🐙 < 🕁                                             |                          | ▲ 積木  {} JavaScript   |                      | 0 0   |          | Micro | osoft    |
|     | 我的東西 專案 範例                                                    |                          |                       |                      |       |          | ×     |          |
|     | ß                                                             | ±.                       |                       |                      |       |          |       |          |
| 0   | 新專案<br>建立一個新的空白專案                                             | 匯入檔案<br>區入一個你的電腦上的專案     |                       |                      |       |          |       | •        |
|     | 今日                                                            |                          |                       |                      |       |          |       | •        |
|     | 未命名<br>一分鐘前                                                   | taibit<br>36 分前          | <b>blinky</b><br>6 時前 | 未命名<br>6 時前          |       |          |       | +        |
|     | 未命名<br>6 時前                                                   | 未命名<br>6 時前              | 未命名<br>6時崩            | OOXX min-max<br>6 時前 |       |          |       | •        |
|     | 本週                                                            |                          |                       |                      |       |          |       | 19<br>19 |
|     | 未命名<br>6日前                                                    | 剪刀石頭布雙人廣播+已出<br>拳<br>6日前 | 計步器-server<br>6 日前    | 計步器-client<br>6 日前   |       |          |       |          |

| │ 🗢 未命名 - makecod | le.micr ×                                          |                                  |                                                   |                                 |                                        |                                      |                                                          | P                                  | 10 - | -   | 0              | × |
|-------------------|----------------------------------------------------|----------------------------------|---------------------------------------------------|---------------------------------|----------------------------------------|--------------------------------------|----------------------------------------------------------|------------------------------------|------|-----|----------------|---|
| ← → C ☆ ●         | 安全   https://makecode.                             | .microbit.org                    |                                                   |                                 |                                        |                                      |                                                          |                                    |      | * 📕 | D <sub>k</sub> | : |
| 😁 micro:b         |                                                    |                                  |                                                   |                                 |                                        |                                      |                                                          |                                    |      |     |                |   |
|                   |                                                    | 世                                |                                                   | 在開始時                            | 重複無限次                                  |                                      | e e e                                                    | * * *                              |      | 人門計 | 851            |   |
| 我的東西              |                                                    |                                  |                                                   |                                 |                                        |                                      |                                                          |                                    |      | >   | ٢              |   |
|                   | Blinky<br>A blinking LED                           |                                  | Name Tag<br>Scroll your name c                    | n the screen                    | Rando<br>Randomly blinking             | g LEDs                               | Game of Life<br>Simulation in LEDs<br>next stage. Button | . Use button A for<br>B for reset. |      |     |                |   |
|                   | Egg & Spoon ra<br>Balance a micro:bi<br>spoon race | ace<br>it like an egg and        | Plot Acceleration<br>chart acceleration<br>screen | on the LED                      | Plot Light Lev<br>chart light level of | el<br>n the LED screen               | Plot Analog Pin<br>chart analog input<br>screen          | n<br>on the LED                    |      |     |                |   |
|                   |                                                    | Stop Watch<br>easy time tracking |                                                   | Radio Dashb<br>dashboard for ra | poard<br>adio clients                  | Servo Calibrat<br>calibrates a servo | tor                                                      |                                    |      |     |                |   |
|                   | 土 下載                                               |                                  | 未命名                                               |                                 | · · · ·<br>} - · []                    |                                      | o 2 o .                                                  | , s é<br>⇔                         | n e  |     |                |   |

| $\bigcirc$ blinky-makecode.micr ×<br>$\leftarrow$ → C $\land$ a $2$   https://makecode.microbit.org |        |     |             |       |          |    |     |   |   |   |   | (1)<br>(1) | a -<br>, | ت<br>و 📕 ۹ | ×    |
|----------------------------------------------------------------------------------------------------|--------|-----|-------------|-------|----------|----|-----|---|---|---|---|------------|----------|------------|------|
| 💿 micro:bit 陆 專案 < 分享                                                                               |        | (   | ■ 積木        | {} Ji | avaScrij | pt |     |   |   |   | 8 | ٠          |          | Micro      | soft |
|                                                                                                    | 搜尊 Q   |     | 観察の         |       |          | +  | a a |   | + |   |   |            |          | 人門指引       | 4    |
|                                                                                                    | ■ 基本   |     | 願示 指示語      |       |          |    |     |   |   |   |   |            |          |            |      |
|                                                                                                    | ● 輸入   |     |             |       |          |    |     |   |   |   |   |            |          |            |      |
| ·D D·                                                                                               | ♀ 音效   |     |             |       |          |    |     |   |   |   |   |            |          |            |      |
|                                                                                                    | ●燈光    |     | ■<br>願示 指示# | 1     |          |    |     |   |   |   |   |            |          |            |      |
| $\circ$ $\circ$ $\bullet$ $\circ$ $\circ$                                                           |        |     |             |       |          |    |     |   |   |   |   |            |          |            |      |
| 0 1 1 2 3V GND                                                                                      | と、運動   |     |             |       |          |    |     |   |   |   |   |            |          |            |      |
|                                                                                                    |        |     |             |       |          |    |     |   |   |   |   |            |          |            |      |
|                                                                                                    | ■ 數學   | + + |             |       |          |    |     |   |   |   |   |            |          |            |      |
|                                                                                                    | ✔ 進階   |     |             |       |          |    |     |   |   |   |   |            |          |            |      |
|                                                                                                    |        |     |             |       |          |    |     |   |   |   |   |            |          |            |      |
|                                                                                                    |        |     |             |       |          |    |     |   |   |   |   |            |          |            |      |
|                                                                                                    |        |     |             |       |          |    |     | ÷ | + | + | + | +          |          | +          | -    |
| 🔹 📥 下載                                                                                              | blinky | 8   |             |       |          |    |     |   |   |   |   | ୍ୟ         | n (1     | •          | •    |

### 3. 儲存專案 (如下圖)

| $  \begin{tabular}{ c c c c c } \hline & blinky-makecode.mic & $$$ $$ $$ $$ $$ $$ $$ $$ $$ $$ $$ $$ $ |             |      |                |        |          |   |  |   |  |   | 10 | \$23 | - |         | ×   |
|----------------------------------------------------------------------------------------------------|-------------|------|----------------|--------|----------|---|--|---|--|---|----|------|---|---------|-----|
| 💿 micro:bit 🔰 專案 < 分享                                                                                 |             |      | ■ 積木           | {} Jav | /aScript |   |  |   |  | ? | 0  |      | N | licroso | oft |
|                                                                                                    | 搜尋 Q        | Ⅲ 重複 | 無限次            |        | -        | - |  | + |  |   |    |      | 사 | 明明      | 1   |
|                                                                                                    | ■ 基本        |      | <b>ī</b> 示 指示燈 |        |          |   |  |   |  |   |    |      |   |         |     |
|                                                                                                    | ◎ 輸入        |      |                | • •    |          |   |  |   |  |   |    |      |   |         |     |
| n n                                                                                                   | <b>♀</b> 音效 |      |                |        |          |   |  |   |  |   |    |      |   |         |     |
|                                                                                                    | ● 燈光        |      |                |        |          |   |  |   |  |   |    |      |   |         |     |
|                                                                                                    | .al 廣播      |      |                |        |          |   |  |   |  |   |    |      |   |         |     |
| QQQQ.                                                                                                 | C 迴圈        |      |                |        |          |   |  |   |  |   |    |      |   |         |     |
| 0      1       2       3V      GND                                                                    | ズ 邏輯        |      |                |        |          |   |  |   |  |   |    |      |   |         |     |
| • • • × • ×                                                                                           | ■ 變數        |      |                |        |          |   |  |   |  |   |    |      |   |         | 1   |
|                                                                                                    | ■ 數學        |      |                |        |          |   |  |   |  |   |    |      |   |         | -   |
|                                                                                                    | ✔ 進階        |      |                |        |          |   |  |   |  |   |    |      |   |         |     |
|                                                                                                    | -           |      |                |        |          |   |  |   |  |   |    |      |   |         |     |
|                                                                                                    |             |      |                |        |          |   |  | + |  |   | +  |      |   |         |     |
| 🔹 📥 下載                                                                                                | blinky      |      |                |        |          |   |  |   |  |   | ା  | ĥ    | ٩ | • •     |     |
| microbit-blinky.hex                                                                                   |             |      |                |        |          |   |  |   |  |   |    |      | 9 | 部願示     | ×   |

4. 複製 .hex 至 TaiBit (如下圖)

| <ul> <li>✓ bilinky - makecode.micr ×</li> <li>✓ → C 合 ● 完全   https://makecode.microbit.org</li> </ul> |                                                      |   |                       |       |          |     |   |        |     |     |   |   | 1042 | • - • | C)      | ×   |
|----------------------------------------------------------------------------------------------------|------------------------------------------------------|---|-----------------------|-------|----------|-----|---|--------|-----|-----|---|---|------|-------|---------|-----|
| 💿 micro:bit 🔰 專案 < 分享                                                                                 |                                                      |   | ■ 積木                  | {} Ja | vaScript |     |   |        |     |     |   | ? | ٠    |       | Microso | oft |
|                                                                                                    | 搜尋 (<br>■ 基本                                         |   | 複無限次<br>顯示 指示燈        |       | • •      | · · | • | -<br>- | • • | · • | • | + | + +  | · •   | +       | •   |
| ·D                                                                                                    | <ul> <li>● 輸入</li> <li></li></ul>                    |   |                       |       |          |     |   |        |     |     |   |   |      |       |         |     |
|                                                                                                    | <ul> <li>● 燈光</li> <li>I 廣播</li> <li>C 洞園</li> </ul> |   | ■ ■<br>願示指示燈<br>■ ■ ■ |       |          |     |   |        |     |     |   |   |      |       |         | i   |
| 0 1 2 0 0 0 0 0 0 0 0 0 0 0 0 0 0 0 0 0                                                               | <ul> <li>ス 運輯</li> <li>■ 變數</li> </ul>               |   |                       |       |          |     |   |        |     |     |   |   |      |       |         |     |
|                                                                                                    | <ul><li>■ 數學</li><li>✓ 進階</li></ul>                  |   |                       |       |          |     |   |        |     |     |   |   |      |       |         | •   |
|                                                                                                    |                                                      |   |                       |       |          |     |   |        |     |     | - |   |      |       | •       |     |
| ☑ ▲ 下載                                                                                                | blinky                                               | B |                       |       |          |     |   |        |     |     |   |   | ୍ୱା  | ٩     | •       |     |
| microbit-blinky.hex                                                                                   |                                                      |   |                       |       |          |     |   |        |     |     |   |   |      |       | 全部願示    | ×   |

| ○ blinky - makecode.micr     ×       ←     ○     ●       ←     ○     ●       ★     >     bttps://makecode.microbit.org |                                                                                                    |                                                                                                    |                |      |                     | 1142 | - a ×                                 |
|----------------------------------------------------------------------------------------------------|----------------------------------------------------------------------------------------------------|----------------------------------------------------------------------------------------------------|----------------|------|---------------------|------|---------------------------------------|
| ○ micro:bit 》 專案 < 分享                                                                                                  |                                                                                                    | ▲ 積木                                                                                                    | { } JavaScript |      | 9                   | ٠    | Microsoft                             |
|                                                                                                    | <ul> <li>現零…</li> <li>Q</li> <li>III 基本</li> <li>会 输入</li> <li>合 音效</li> <li>企 遊光</li> <li>加 廣播</li> <li>C 週園</li> <li>ズ 運転</li> <li>夏安数</li> <li>III 数学</li> <li>文 進階</li> </ul> | 田道徳州院文           田奈和宗堂           田奈和宗堂           田奈和宗堂           田奈和宗堂           田奈和宗堂           田奈和宗堂           田奈和宗堂           田奈和宗堂           田奈和宗堂           田奈和宗堂           田奈和宗堂           田奈和宗堂           田奈介和宗堂           田奈介和宗堂 |                |      | <ul> <li></li></ul> |      |                                       |
| 网款(0)<br>一律關款道導播表(A)                                                                                                   |                                                                                                    |                                                                                                    |                | <br> | + +                 |      |                                       |
|                                                                                                    | blinky                                                                                                    |                                                                                                    |                |      |                     | ੀ    | 0 0 n                                 |
| □ microbit-blinky.hex ∨                                                                                                | <u> </u>                                                                                                    |                                                                                                    |                |      | £° ^ 📮              | コロッ英 | 全部顺示 ×<br>章<br>下午 03:36<br>2017/12/15 |

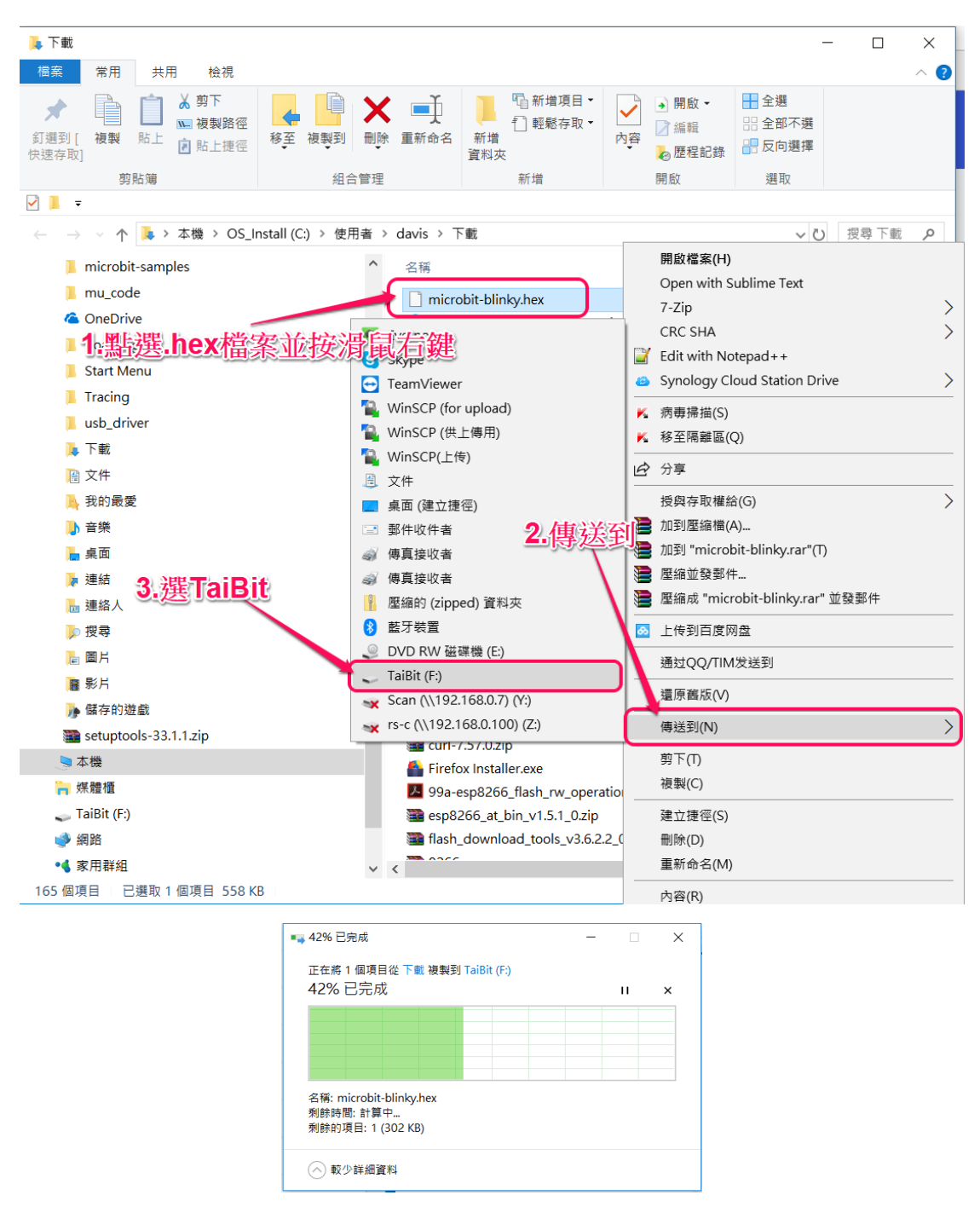

#### 5. 請觀察 TaiBit 與 模擬器 是否相同的顯示結果 (如下圖)

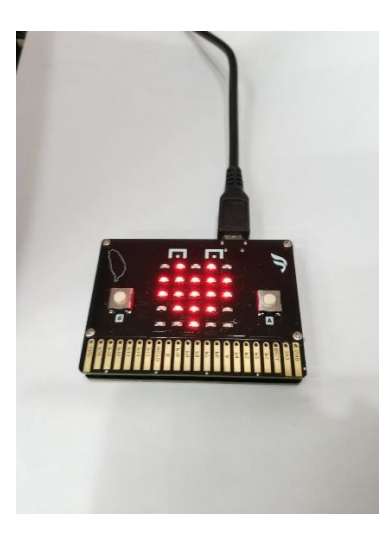

- 6. 請試試~修改其他積木並觀察結果...
- 7. 請切換~JavaScript 編輯區並嘗試修改程式碼... (如下圖)

| <ul> <li>         ・ ・ ・ ・ ・ ・ ・ ・ ・ ・ ・ ・ ・ ・ ・</li></ul>                                                                                                    | ×          | 3              | ٥    | a     |    |    |    |    |    |            |          |          |   |   |   |   |   |   |   |   |   |   |   |   | - |   | - | - | _ | - | - | _ | - | _ | - | - | - |   |   |  | ğ | â | hâ | 10 | 142 | 241 | 24 | 1 |  |  |  |   |   |   |   |   |   |   |   |   |   |   |   |  |  |  |  |  |  |   |  |   |  |  |  |  |  |  |   |   |  |  |  |  |  |  |  |  |  |  |  |  |  |  |  |  |  |  |  |  |  |
|----------------------------------------------------------------------------------------------------|------------|----------------|------|-------|----|----|----|----|----|------------|----------|----------|---|---|---|---|---|---|---|---|---|---|---|---|---|---|---|---|---|---|---|---|---|---|---|---|---|---|---|--|---|---|----|----|-----|-----|----|---|--|--|--|---|---|---|---|---|---|---|---|---|---|---|---|--|--|--|--|--|--|---|--|---|--|--|--|--|--|--|---|---|--|--|--|--|--|--|--|--|--|--|--|--|--|--|--|--|--|--|--|--|--|
| C micro:bit と ## 《分学<br>住住木 () JavaScript<br>の                                                                                                    | B≱ ÷       | D <sub>k</sub> |      |       |    |    |    |    |    |            |          |          | • | • | • |   | • | r | r | r | Ł | k | k | k | * | * | * | * | * | 1 | , | , | , | , | 1 |   |   |   |   |  |   |   |    |    |     |     |    |   |  |  |  |   |   |   |   |   |   |   |   |   |   |   |   |  |  |  |  |  |  | _ |  | _ |  |  |  |  |  |  | _ | _ |  |  |  |  |  |  |  |  |  |  |  |  |  |  |  |  |  |  |  |  |  |
| Image: Sector 2     Image: Sector 2     Image: Sector 2 <t< th=""><th>osoft</th><th>ros</th><th>icro</th><th>∕lic</th><th>Mi</th><th>Мi</th><th>۸i</th><th>۸i</th><th>Мi</th><th>Mi</th><th>м</th><th>M</th><th>N</th><th>N</th><th>N</th><th>N</th><th>N</th><th>N</th><th>N</th><th>N</th><th>1</th><th>1</th><th>1</th><th>ł</th><th></th><th></th><th></th><th></th><th></th><th></th><th></th><th></th><th></th><th></th><th></th><th></th><th></th><th></th><th></th><th></th><th></th><th></th><th></th><th></th><th></th><th>*</th><th>¢</th><th>1</th><th></th><th></th><th></th><th>•</th><th>9</th><th>9</th><th>9</th><th>9</th><th>2</th><th>2</th><th>6</th><th>6</th><th>6</th><th>•</th><th>¢</th><th></th><th></th></t<> | osoft      | ros            | icro | ∕lic  | Mi | Мi | ۸i | ۸i | Мi | Mi         | м        | M        | N | N | N | N | N | N | N | N | 1 | 1 | 1 | ł |   |   |   |   |   |   |   |   |   |   |   |   |   |   |   |  |   |   |    |    |     | *   | ¢  | 1 |  |  |  | • | 9 | 9 | 9 | 9 | 2 | 2 | 6 | 6 | 6 | • | ¢ |  |  |  |  |  |  |   |  |   |  |  |  |  |  |  |   |   |  |  |  |  |  |  |  |  |  |  |  |  |  |  |  |  |  |  |  |  |  |
|                                                                                                    |            |                |      |       |    |    |    |    |    |            |          |          |   |   |   |   |   |   |   |   |   |   |   |   |   |   |   |   |   |   |   |   |   |   |   |   |   |   |   |  |   |   |    |    |     |     |    |   |  |  |  |   |   |   |   |   |   |   |   |   |   |   |   |  |  |  |  |  |  |   |  |   |  |  |  |  |  |  |   |   |  |  |  |  |  |  |  |  |  |  |  |  |  |  |  |  |  |  |  |  |  |
|                                                                                                    | •          |                | 5    | •     | 6  | 6  | 6  | 6  | 6  | •          |          |          |   |   |   |   |   |   |   |   |   |   |   |   |   |   |   |   |   | 2 | 2 | ~ | 2 | ~ | ~ | C | 0 | c | 4 |  |   | 2 | 0  | 5  | 5   | ~   |    |   |  |  |  |   |   |   |   |   |   |   |   |   |   |   |   |  |  |  |  |  |  |   |  |   |  |  |  |  |  |  |   |   |  |  |  |  |  |  |  |  |  |  |  |  |  |  |  |  |  |  |  |  |  |
| microbit-blinkyhex                                                                                                    | <b>⊼ ×</b> | 顯示             | 8日東示 | E ASA | 全背 | 全自 | 全官 | 全官 | 全自 | <b>全</b> 目 | <b>全</b> | <b>全</b> | 3 | 1 | 1 | 1 | 1 | 1 |   |   |   |   |   |   | Γ |   | ſ | ſ | ſ | ſ | ſ | ſ |   |   |   |   |   |   |   |  |   |   |    |    |     |     |    | 1 |  |  |  |   |   |   |   |   |   |   |   |   |   |   |   |  |  |  |  |  |  |   |  |   |  |  |  |  |  |  |   |   |  |  |  |  |  |  |  |  |  |  |  |  |  |  |  |  |  |  |  |  |  |

# 四、歡唱舞動

1. 目的:運用 TaiBit 的蜂鳴器、振動馬達、LED 來搭配練習

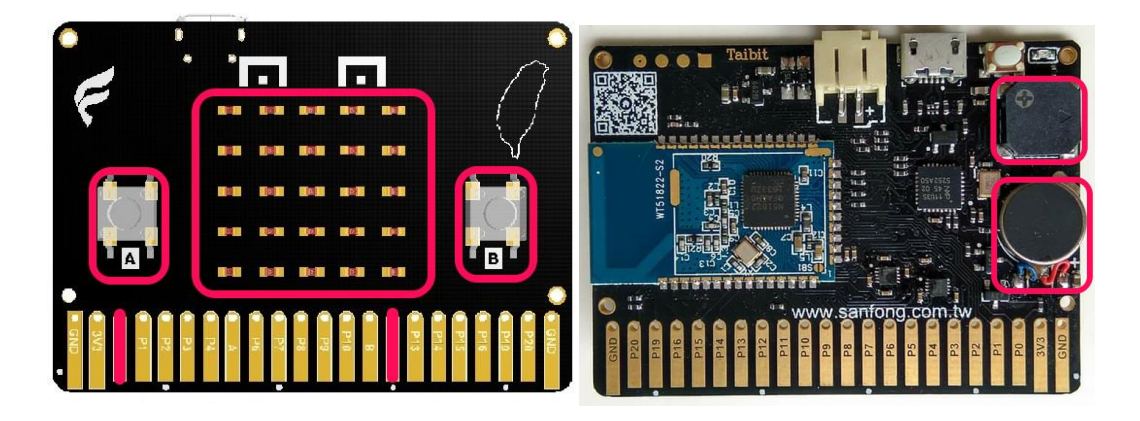

2. 示範~匯入專案 (如下圖)

| ● 未命名 - makecode.mic: ×       |                  |        |     |       |     |       |         |    |  |   |   |   |   |   | <b>Q4</b> | hØ  | -      | ٥          | ×   |
|-------------------------------|------------------|--------|-----|-------|-----|-------|---------|----|--|---|---|---|---|---|-----------|-----|--------|------------|-----|
| ← → C ☆ ● 安全   https://makeco | ode.microbit.org |        |     |       |     |       |         |    |  |   |   |   |   |   |           |     | *      | <b>D</b> e | 3   |
| 🗂 micro:bit 🕞 🕸               | <b>&lt; 分</b> 享  |        |     | ŧ     | 積木  | {} Ja | vaScrip | ot |  |   |   |   |   | ? | •         |     | M      | icroso     | oft |
|                               |                  | 搜尋 Q   | 在開始 | 1§ 11 | 重複魚 | 跟次    |         |    |  |   |   |   |   |   |           | a., | 人門     | 指引         | +   |
|                               |                  | ■ 基本   | +   |       |     |       |         |    |  |   |   |   |   |   |           |     |        |            |     |
|                               | B                | ◎ 輸入   |     |       |     |       |         |    |  |   |   |   |   |   |           |     |        |            |     |
| · 🗖                           | <b>.</b>         | ♀ 音效   |     |       |     |       |         |    |  |   |   |   |   |   |           |     |        |            |     |
|                               |                  | ● 燈光   |     |       |     |       |         |    |  |   |   |   |   |   |           |     |        |            |     |
|                               |                  | all 廣播 |     |       |     |       |         |    |  |   |   |   |   |   |           |     |        |            |     |
|                               |                  | C 迴圈   |     |       |     |       |         |    |  |   |   |   |   |   |           |     |        |            |     |
|                               | 3V          OND  | ☆ 邏輯   |     |       |     |       |         |    |  |   |   |   |   |   |           |     |        |            |     |
| • • •                         | ×                | ■ 變數   |     |       |     |       |         |    |  |   |   |   |   |   |           |     |        |            |     |
|                               | 6 n 19           | ■ 數學   |     |       |     |       |         |    |  |   |   |   |   |   |           |     |        |            |     |
|                               | ·                | ✔ 進階   |     |       |     |       |         |    |  |   |   |   |   |   |           |     |        |            | 1   |
|                               |                  |        |     |       |     |       |         |    |  |   |   |   |   |   |           |     |        |            | -   |
|                               |                  |        |     |       |     |       |         |    |  |   |   |   |   |   |           |     |        |            | 1   |
|                               |                  |        |     |       |     |       |         |    |  | + | + | + | + | + | +         | -   | -      | -          |     |
| 🛛 🕹 下戦                        |                  | 未命名    | 8   | þ.    |     |       |         |    |  |   |   |   |   |   | ं         | n ( | -<br>- | •          |     |

| O blini | ky - makecode.micr ×                 | tora                 |                 |                                                   |                                             |                                 | 1146          | - 0         | ×                |
|---------|--------------------------------------|----------------------|-----------------|---------------------------------------------------|---------------------------------------------|---------------------------------|---------------|-------------|------------------|
|         |                                      | corg                 |                 | t- {} JavaScript                                  |                                             | 0                               | ~             | Mice        | n i              |
|         |                                      |                      |                 |                                                   |                                             |                                 | ~             | ×           |                  |
|         | 我们来回 母亲 戰的                           |                      |                 |                                                   |                                             |                                 |               |             |                  |
|         | Ľ                                    | 1                    |                 |                                                   |                                             |                                 |               |             |                  |
| C.      | 新專案<br>建立一個新的空白專案                    | 匯入檔案<br>匯入一個你的電腦上的專案 |                 |                                                   |                                             |                                 |               |             |                  |
|         | 今日                                   |                      |                 |                                                   |                                             |                                 |               |             |                  |
|         | blinky<br>46 分前                      | 未命名<br>49分前          | taibit<br>1 小時前 |                                                   | <b>blinky</b><br>7 時前                       |                                 |               |             |                  |
|         | 未命名<br>7時前                           | 未命名<br>7時前           | 未命名<br>7 時前     |                                                   | 未命名<br>7 時前                                 |                                 |               |             |                  |
|         | OOXX min-max<br>7 時前                 |                      |                 |                                                   |                                             |                                 |               |             |                  |
|         | 本週                                   |                      |                 |                                                   |                                             |                                 |               |             |                  |
| O blin  | ky - makecode.micr ×                 |                      |                 |                                                   |                                             |                                 | 11 <b>4</b> 2 | - 0         | ×                |
| ← ⇒     | C 合 ● 安全   https://makecode.microbit | t.org                |                 | C 開設                                              |                                             |                                 |               |             | ×                |
|         |                                      |                      |                 | ← → ✓ ↑ 📜 « CloudStatio                           | on > Taibit_teach > 20171216課程              | > hex ∨ O                       | 授尋 hex        |             | P                |
|         |                                      |                      |                 | 組合管理 ▼ 新増資料夾<br>▶ 連結 ^ < < <                      | ^                                           | 修改日期                            | 模型            | Ⅲ • Ⅲ<br>大小 | 0                |
|         |                                      |                      |                 | ▶ 連絡人                                             | icrobit-blinky.hex                          | 2017/12/15 下午                   | HEX 檔案        |             | 559 KB           |
|         |                                      |                      |                 |                                                   | aicrobit-taibit.hex<br>aiBit-A播歌B雲動AB捧歌.hex | 2017/12/15 上午<br>2017/12/8 下午 0 | HEX 檔案        |             | 558 KB<br>605 KB |
|         |                                      |                      |                 | 11 影片                                             | NUTLY ON THE REPORT OF A DESCRIPTION        | 2011/12/01/100                  | THE CHARGE    |             | 000100           |
|         |                                      |                      |                 | ▶ 儲存的遊戲 ■ setuntools-33.                          |                                             |                                 |               |             |                  |
|         |                                      | 開啟 .hex 檔            | basic.          | ▲ 本機 ▲ 本機 > // // // // // // // // // // // // / |                                             |                                 |               |             |                  |
| C       |                                      | 著摆塑灯圈的 hey 横。        |                 | ● 網路 •4 家用群組                                      |                                             |                                 |               |             |                  |
|         |                                      | 選擇檔案 未选择任何檔案         |                 | ▲                                                 | TaiBit-A播歌B震動AB換歌.hex                       | ~                               | 所有檔案          |             | ~                |
|         |                                      |                      |                 |                                                   |                                             | (                               | 開啟(O)         | 取消          |                  |
| 6       |                                      |                      |                 | 繼續! 🗸                                             | 取尚 ×                                        |                                 |               |             |                  |
|         |                                      | >                    |                 |                                                   |                                             |                                 |               |             |                  |
|         |                                      |                      |                 |                                                   |                                             |                                 |               |             |                  |
|         |                                      |                      |                 |                                                   |                                             |                                 |               |             |                  |
|         |                                      |                      |                 |                                                   |                                             |                                 |               |             |                  |

| O blink | y - makecode.micr × |                                                                                                    |                                                                                                    | 1145 | -    |         |
|---------|---------------------|----------------------------------------------------------------------------------------------------|----------------------------------------------------------------------------------------------------|------|------|---------|
| n       | nicro:bit 🞥 專案 📢 分享 |                                                                                                    | ile fit t: () JavaScript                                                                                                    | 0    | - Mi | crosoft |
|         |                     | <ul> <li>Ⅲ 基本</li> <li>○ 輸入</li> <li>○ 音效</li> <li>○ 投光</li> <li>□ 投光</li> <li>Ⅲ散.hex 檔</li> <li>選擇要打開的.hex 檔・     </li> <li>選擇檔案     </li> </ul> | 1 busic, forever(C) →> [     2 Dosic, should add(     3 # #     4 # # # # # #     5 # # # #     7 #     7 #     9 busic, should add(* |      |      |         |
| (C) #3  |                     |                                                                                                    | 繼續! 	 取消 ×                                                                                                    |      |      |         |
|         |                     |                                                                                                    |                                                                                                    |      |      |         |
|         |                     |                                                                                                    |                                                                                                    |      |      |         |

3. 請大家依照截圖練習拖曳積木 (如下圖)

| 在開始時<br>愛數 a → 設為 L 0                             |                         |
|---------------------------------------------------|-------------------------|
| ◎當▲→鍵被按下                                          | ○ 當 В → 鍵被按下            |
|                                                   | ◎ 數位信號寫入 腳位 P12 、 成 ↓ 1 |
| <ul> <li>○ 當 A+B ▼ 鍵被按下</li> </ul>                | ₩ 暫停 (ms) (100)         |
|                                                   | ● 數位信號寫入 腳位 P12 → 成 ● 0 |
| ₩ 重複無限次                                           |                         |
| ₩ 顯示 數字 [       □ • □ • □ • □ • □ • □ • □ • □ • □ |                         |
| Ⅲ 暫停 (ms) ( <u>300</u>                            |                         |

4. 其中,有一個黑積木(JavaScript 陳述式無法轉為積木)需要手動修

改 JavaScript 程式碼 (如下圖)

| ○ A语歌目表動AB換取・max       ← → C: 介 ● 安全 https://makecode.microbit.org |                                                                                                    |                                                                                           |                                                                                                    |   |              | <  |
|--------------------------------------------------------------------|----------------------------------------------------------------------------------------------------|-------------------------------------------------------------------------------------------|----------------------------------------------------------------------------------------------------|---|--------------|----|
| 🖸 micro:bit 🝃 專案 < 分享                                              |                                                                                                    |                                                                                           | ▲ 積木 【} JavaScript                                                                                                    | 8 | 🌣 🏪 Microsof | ft |
|                                                                    | <ul> <li>Ⅲ 基本</li> <li>③ 输入</li> <li>④ 音效</li> <li>● 燈光</li> <li>□ 燈光</li> <li>□ 盧熠</li> <li>C 翅圀</li> <li>ズ 邏輯</li> <li>三 變數</li> <li>翩 數學</li> <li>✓ 進階</li> </ul> | 1 i<br>2 3 }<br>5 5<br>6 7 8 }<br>9 i<br>11 }<br>12 1<br>13 a<br>14 b<br>16<br>17 }<br>18 | <pre>nput.anButtonPressed(Button.A, <math>O \rightarrow \{</math><br/>music.beginWelody(Gnusic.getWelody(G), MelodyOptions.Once)<br/>) onButtonPressed(Button.B, () -&gt; {<br/>pins.digitalWriteFin(DigitalFin.P12, 1)<br/>bosic.pouse(100)<br/>pins.digitalWriteFin(DigitalFin.P12, 0)<br/>) nput.onButtonPressed(Button.AB, () -&gt; {<br/>a = (a + 1) % 20<br/>) et a = 0<br/>= 0<br/>aslc.forever(() -&gt; {<br/>bosic.showlumber(a + 1)<br/>bosic.pouse(300)<br/>)</pre> |   |              |    |
| ■ 2 ● 4 X<br>□ ▲ 下戦                                                | A播歌B震動AB換歌                                                                                                    | E                                                                                         |                                                                                                    |   | • • آه م     | J  |

5. 積木完成後,請依序:儲存、傳送至 TaiBit...

6. 請試玩~模擬器...並觀察其結果

7. 請試玩 TaiBit~按A或B或A+B...並觀察其結果及差異

### 五、點亮迴圈

1. 目的:練習 TaiBit 的 LED 矩陣 搭配 迴圈條件 來顯示效果

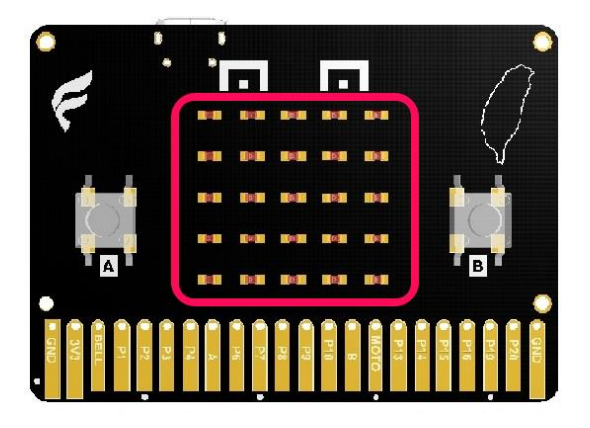

2. TaiBit 的 LED 係採直角坐標(x, y),如下圖。原點(0, 0)位於左上

角,横向為 X 軸、往右增加;縱向為 Y 軸、往下增加。

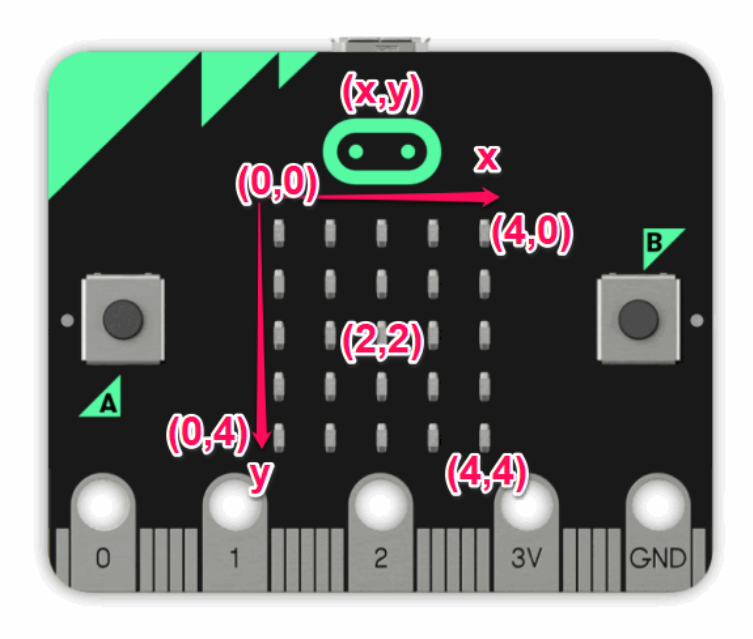

1. 請大家試著想一想如何依序(由左而右、由上而下)點亮 LED(要使

用那些積木?!),示意圖如下

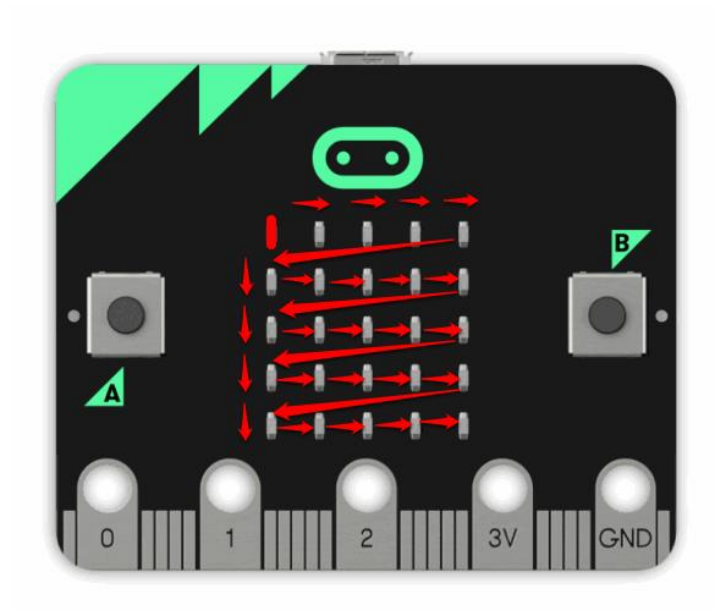

2. 新增專案(名稱請自行命名) 如下圖

| 🖾 未台名 - makecode.mic x                       |        |      |      |     |         |        |    |   |     |     |            | T.          | ₩a – □ ×     |
|----------------------------------------------|--------|------|------|-----|---------|--------|----|---|-----|-----|------------|-------------|--------------|
| ← → C ☆ ● 安全   https://makecode.microbit.org |        |      |      |     |         |        |    |   |     |     |            |             | * 📕 隆 🗄      |
| 💼 micro:bit 📂 專案 🔩 分享                        |        |      | ■ 積才 | ₹ { | } Javas | Script |    |   |     |     | 8          | <b>,</b> (* | Microsoft    |
|                                              | 搜尋 Q   | 在開始時 |      | 重複無 | 限次      |        |    |   |     |     |            | ÷ .         | 專案設定         |
|                                              | ■ 基本   |      |      | -   |         |        |    |   |     | - / |            | / =         | 添加套件         |
|                                              | ◎ 輸入   |      |      |     |         |        |    |   | - 🖌 |     |            | Û           | 删除專案         |
| ·n                                           | ♀ 音效   |      |      |     |         |        |    |   | ูป  |     | 2          | •           | 翻合           |
|                                              | ● 燈光   |      |      |     |         |        |    |   |     |     | - <b>1</b> | 開           | 高對比顯示        |
|                                              | .al 廣播 |      |      |     |         |        |    |   |     |     |            |             | 重置           |
|                                              | ℃ 迴圈   |      |      |     |         |        |    |   |     |     |            |             |              |
|                                              | 24 邏輯  |      |      |     |         |        |    |   |     |     |            | (道)         | 公權 & Cookies |
|                                              | ■ 變數   |      |      |     |         |        |    |   |     |     |            | 使用          | 用條款          |
|                                              | ■ 動學   |      |      |     |         |        |    |   |     |     |            | 關加          | P\$          |
|                                              | ✔ 進階   |      |      |     |         |        |    |   |     |     |            | Df          | 寬意見          |
|                                              |        |      |      |     |         |        |    |   |     |     |            |             |              |
| 9 (A 1 2 ) H U 2 F                           |        |      |      |     |         |        |    |   |     |     |            |             |              |
| 0 * •                                        |        |      |      |     |         |        |    |   | +   |     |            | + +         | + + +        |
| 🔹 📥 下戦                                       | 未命名    | 8    | 0    | ~   | 1.1     | 0.     | ų, | С | , , |     |            |             | • • •        |

| ✓ P #≜S - makecode.mic ×                     |                    | (14) | N – □ ×   |
|----------------------------------------------|--------------------|------|-----------|
| ← → C 合 ● 安全   https://makecode.microbit.org |                    |      | ★ 📕 🔖 E   |
| 🗂 micro:bit 📚 專案 📢 分享                        | ▲ 積木 {} JavaScript | ٠    | Hicrosoft |
|                                              | 122 1              |      |           |
|                                              |                    |      |           |

3. 建立變數 x (如下圖)

| □ 點売xy - makecode.mic: ×                     |        |                                       |               |     |   |   |   |    |     | <b>T\$</b> | a –      | 0 X      |
|----------------------------------------------|--------|---------------------------------------|---------------|-----|---|---|---|----|-----|------------|----------|----------|
| ← → C ☆ ● 安全   https://makecode.microbit.org |        |                                       |               |     |   |   |   |    |     |            | *        | ∎ 💁 i    |
| 🕞 micro:bit 📚 專案 < 分享                        |        | ▲ 積木                                  | {} JavaScript |     |   |   |   |    | 3   | ٠          | <b>M</b> | icrosoft |
|                                              | 搜尋     | Q 建立一個變數                              | 9夜無限大 。       | + + | + |   | + |    | + + |            | 、人門      | 指引       |
|                                              | ■ 基本   | (iten •                               | 2             |     |   |   |   |    |     |            |          |          |
|                                              | ◎ 輸入   | · · · · · · · · · · · · · · · · · · · |               |     |   |   |   |    |     |            |          |          |
| ·n                                           | ♀ 音效   | 提數 iten · 改                           |               |     |   |   |   |    |     |            |          |          |
|                                              | ● 燈光   |                                       | a             |     |   |   |   |    |     |            |          |          |
|                                              | .al 廣播 |                                       |               |     |   |   |   |    |     |            |          |          |
|                                              | C 迴图   |                                       |               |     |   |   |   |    |     |            |          |          |
|                                              | ☆ 邏輯   |                                       |               |     |   |   |   |    |     |            |          |          |
|                                              | ■ 變數   |                                       |               |     |   |   |   |    |     |            |          |          |
|                                              | ■ 動學   | 1                                     |               |     |   |   |   |    |     |            |          |          |
| * * ~ ~ * *                                  | ▶ 進階   |                                       |               |     |   |   |   |    |     |            |          |          |
| 103.00                                       |        |                                       | · ·           |     |   |   |   |    |     |            |          |          |
|                                              |        |                                       |               |     |   |   |   |    |     |            |          |          |
|                                              |        | 1                                     |               |     |   |   | + | +  | + + | +          | + +      |          |
| 🛛 📥 下戦                                       | 點亮xy   |                                       | } ()          | ۰.  |   | 0 | ر | ο, | ر   | ۲          | <u>م</u> | • •      |

| ○ 點売                     | ixy - makecode.mic 🗙                   |                    |                  |      |      |     | <br> | 日今西 | - |            | × |
|--------------------------|----------------------------------------|--------------------|------------------|------|------|-----|------|-----|---|------------|---|
| $\leftarrow \rightarrow$ | C 合 安全   https://makecode.microbit.org |                    |                  |      |      |     |      |     | * | <b>B D</b> | : |
|                          |                                        |                    |                  |      |      |     |      |     |   |            |   |
| 9                        |                                        |                    |                  |      |      |     |      |     |   |            |   |
|                          |                                        | New variable name: | 9% (len ) 29 ( 1 |      |      |     |      |     |   |            |   |
|                          | 1 2 3V 640                             |                    |                  | 確定 🗸 | 取消 × |     |      |     |   |            |   |
|                          | , 영상, 인텔, 영상, 영상,<br>고려인 (14년 일종)      | ✔ 進階               | 2                |      |      | · · |      |     |   |            |   |
| F                        |                                        |                    |                  |      |      |     |      |     |   |            |   |
|                          |                                        |                    |                  |      |      |     |      |     |   |            |   |

4. 建立迴圈(如下圖)

| ● 監測xy - makecode.mic ×                                                                                                    |             |      |               |                  |         |              |   |   |     |   |      | 848 | è –          |         | ×   |
|----------------------------------------------------------------------------------------------------|-------------|------|---------------|------------------|---------|--------------|---|---|-----|---|------|-----|--------------|---------|-----|
| ← → C ☆ ● 安全   https://makecode.microbit.org                                                                                                    |             |      |               |                  |         |              |   |   |     |   |      |     | *            |         | :   |
| 🕞 micro:bit 📂 專案 < 分享                                                                                                    |             |      | ■ 積水          | *                | {} Java | aScript      |   |   |     |   | ?    | ٠   |              | Microso | oft |
|                                                                                                    | 搜尋 Q        | 在開始時 | ÷             |                  |         |              |   |   |     | - | <br> |     | а . <b>Л</b> | 門指引     |     |
|                                                                                                    | ■ 基本        | -    |               |                  |         |              |   |   |     |   |      |     |              |         |     |
| s and a second second sec | ◎ 輸入        |      | - Arthrada Ta | -/               |         |              |   |   |     |   |      |     |              |         | +   |
|                                                                                                    | <b>♀</b> 音效 |      | 計數面面          | lex 🔹            | 從0到     | j <b>(</b> 4 |   |   |     |   |      |     |              |         | +   |
|                                                                                                    | ● 燈光        |      | v inde<br>x   | x                |         |              |   |   |     |   |      |     |              |         | +   |
|                                                                                                    | .al 廣播      |      | 네가<br>위의      | i命名樊燮<br>⊧「index | 教       |              |   |   |     |   |      |     |              |         |     |
|                                                                                                    | C 迴圈        |      |               |                  |         |              |   |   |     |   |      |     |              |         |     |
|                                                                                                    | ☆ 邏輯        |      |               |                  |         |              |   |   |     |   |      |     |              |         |     |
|                                                                                                    | ■ 變數        |      |               |                  |         |              |   |   |     |   |      |     |              |         |     |
| 0 0 0 0 0 1                                                                                                    | ■ 數學        |      |               |                  |         |              |   |   |     |   |      |     |              |         |     |
| * * ~ ~ * *                                                                                                    | ✔ 進階        |      |               |                  |         |              |   |   |     |   |      |     |              |         |     |
| - 103 0- •                                                                                                    |             |      |               |                  |         |              |   |   |     |   |      |     |              |         |     |
|                                                                                                    |             |      |               |                  |         |              |   |   |     |   |      |     |              |         |     |
|                                                                                                    |             |      |               |                  |         |              |   | + | +   | + | <br> | +   | + •          |         |     |
| ☑ ▲ 下載                                                                                                    | 點亮xy        | B    | ) o           | 5                |         | 0            | 1 | C | ر ( |   | ر    | د ) | ٩            | 0 C     |     |

| □ 點亮xy - makecode.micr ×                     |        |       |             |            |         |              |    |   |   |     |   |     | <b>m</b> 43 | - 1 |          |   |
|----------------------------------------------|--------|-------|-------------|------------|---------|--------------|----|---|---|-----|---|-----|-------------|-----|----------|---|
| ← → C ☆ ● 安全   https://makecode.microbit.org |        |       |             |            |         |              |    |   |   |     |   |     |             | *   | 📕 📴 🗄    | : |
| 🕞 micro:bit 🕞 專案 < 分享                        |        |       | ■積          | 木          | {} Java | Script       |    |   |   |     |   | 3   | ٠           |     | Aicrosof | ł |
|                                              | 搜尋     | Q 在開始 | 16 <b>4</b> |            |         |              |    |   | - |     | - |     |             | ۰ N | 明指引      | - |
|                                              | ■ 基本   | +     | + +         |            |         |              |    |   |   |     |   |     |             |     |          |   |
| s B                                          | ◎ 輸入   |       |             | 細胞が        |         |              |    |   |   |     |   |     |             |     |          |   |
| ·O O·                                        | ♀ 音效   |       | 計數          | x v 從      | 0到0     | 4            |    |   |   |     |   |     |             |     |          |   |
|                                              | ● 燈光   |       | 執行          | ●點         | 亮 × 🖬   | 0 y l        | 0  |   |   |     |   |     |             |     |          | 1 |
| $\circ$ $\circ$ $\circ$ $\circ$              | all 廣播 |       |             | 111 哲      | 停 (ms)  | <b>(</b> 100 | 1  |   |   |     |   |     |             |     |          |   |
| 0 1 2 3V GND                                 | て過圏    |       |             | <b>○</b> 不 | 點亮 X    | 0 y          | 0  |   |   |     |   |     |             |     |          |   |
|                                              | ■ 戀數   |       | + +         |            |         |              |    |   |   |     |   |     |             |     |          |   |
|                                              | ■ 數學   |       |             |            |         |              |    |   |   |     |   |     |             |     |          |   |
|                                              | ↓ 淮陸   |       |             |            |         |              |    |   |   |     |   |     |             |     |          |   |
|                                              | * 20rb |       |             |            |         |              |    |   |   |     |   |     |             |     |          |   |
| •                                            |        |       |             |            |         |              |    |   |   |     |   |     |             |     |          |   |
|                                              |        |       |             |            |         |              |    | + |   | +   | + | + + | +           | + + | +        | - |
| 🔹 📥 下載                                       | 點亮xy   | E     | <u>م</u>    |            |         | 0            | ۰, |   | C | د , |   | ر _ | ر م         | 6   | • •      |   |

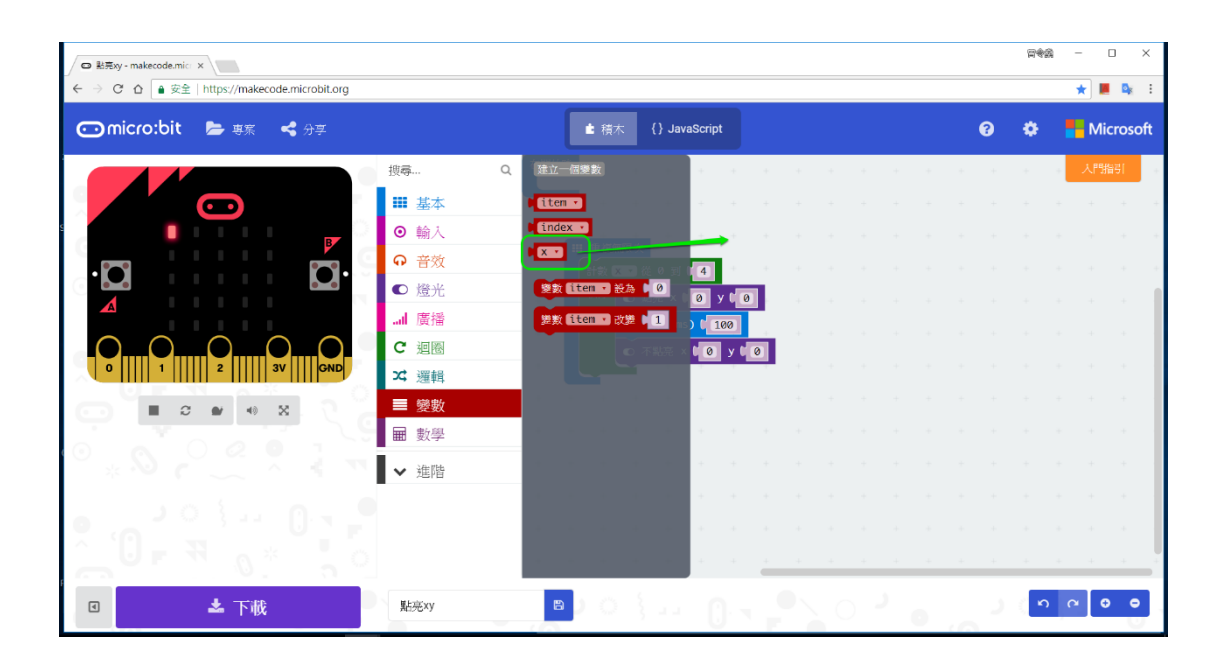

| □ 點亮xy - makecode.mic: ×                     |        |     |     |      |         |        |       |   |   |   |   |   |     | -   | à -    |      | ×                |
|----------------------------------------------|--------|-----|-----|------|---------|--------|-------|---|---|---|---|---|-----|-----|--------|------|------------------|
| ← → C ☆ ● 安全   https://makecode.microbit.org |        |     |     |      |         |        |       |   |   |   |   |   |     |     | ,      |      | ∎ <sub>k</sub> : |
| 🕞 micro:bit 📂 專案 < 分享                        |        |     | ■ 積 | 木    | {} Java | Script |       |   |   |   |   |   | ?   | ٠   |        | Micr | osoft            |
|                                              | 搜尋 C   | 在開始 | 時   | +    |         | + +    | +     | + | + |   | + |   | + + |     | 1      | 人門指引 | 1                |
|                                              | ■ 基本   | +   | + + |      |         |        |       |   |   |   |   |   |     |     |        |      |                  |
| s <b>I B</b>                                 | ◎ 輸入   |     |     | 細胞次  |         |        |       |   |   |   |   |   |     |     |        |      |                  |
| · <b>D</b>                                   | ♀ 音效   |     | 計數  | ×▼ 従 | 0到0     | 4      |       |   |   |   |   |   |     |     |        |      |                  |
|                                              | ● 燈光   |     | 執行  | ●點   | 亮 x 📢   | х т у  | 0     |   |   |   |   |   |     |     |        |      |                  |
|                                              | .al 廣播 |     |     | ■ 暫  | 停 (ms)  | C 100  |       |   |   |   |   |   |     |     |        |      |                  |
|                                              | C 迴圈   |     |     | • 不  | 點亮 ×    |        | y t 🛛 |   |   |   |   |   |     |     |        |      |                  |
|                                              | ☆ 邏輯   |     |     |      |         |        |       |   |   |   |   |   |     |     |        |      |                  |
|                                              | ■ 變數   |     |     |      |         |        |       |   |   |   |   |   |     |     |        |      |                  |
|                                              | ■ ■ 數學 |     |     |      |         |        |       |   |   |   |   |   |     |     |        |      |                  |
| ▼ * × ∑ ∧ Q *                                | ✔ 進階   |     |     |      |         |        |       |   |   |   |   |   |     |     |        |      |                  |
| 101.0                                        |        |     |     |      |         |        |       |   |   |   |   |   |     |     |        |      |                  |
| 0 0 1 1 U I F                                |        |     |     |      |         |        |       |   |   |   |   |   |     |     |        |      |                  |
|                                              |        |     |     |      |         |        |       | + | + | + | + | + | + + | +   | +      | +    |                  |
| • 📥 下戦                                       | 點亮×y   | e   | ्र  | 2    |         |        |       |   |   |   |   |   |     | ( n | ю<br>( | •    | •                |

此時,請觀察左方"模擬器"的顯示結果

| 請利用"慢速模式 | '查看執行步驟 | (如下圖) |
|----------|---------|-------|
|----------|---------|-------|

| 🖸 點亮xy - makecode.mic ×           |              |       |                        |                |                         |             |     |     | Ē | 88¢ | - 0      | ×        |
|-----------------------------------|--------------|-------|------------------------|----------------|-------------------------|-------------|-----|-----|---|-----|----------|----------|
| ← → C ☆ ● 安全   https://makecode.r | nicrobit.org |       |                        |                |                         |             |     |     |   |     | *        | <b>i</b> |
| 💿 micro:bit 🛛 ╞ 專案 🗳              | :            | ▲ 穆   | 林 {]                   | } JavaS        | Script                  |             |     | 3   | ¢ |     | Mic      | rosoft   |
|                                   | 搜尋 (         | Q 在開始 | <del>4</del> +         | +              | + +                     | +           | +   | + + | + | +   | 入門指導     | €[_+     |
|                                   | ■ 基本         | +     | + +                    |                |                         |             |     |     |   |     |          |          |
|                                   | ⊙ 輸入         | +     | an Steller             | ar VEI -to-    |                         |             |     |     |   |     |          |          |
|                                   |              | +     | 111 里俊州<br>計數 <b>[</b> | wpc-火<br>y ▼ 從 | 0到[4                    |             |     |     |   |     |          |          |
|                                   | ● 燈光         | +     | 執行                     | 計數             | x ▼ 從 0 ∰               | <u>ال</u> ( | +   |     |   |     |          |          |
|                                   | I 廣播         | +     |                        | 執行             | ● 點亮 >                  |             | у и | y • |   |     |          |          |
|                                   | ℃迴圏          | +     |                        |                | Ⅲ 暫停(                   | ims) 🕻 🕻    | 100 |     |   |     |          |          |
| ^`U <b>⊢</b> R ₀*                 | ☆ 邏輯         | +     |                        |                | <ul> <li>不點亮</li> </ul> | × ( ×       | • у | y y |   |     |          |          |
| I 💬 👘 🖓 ≽,                        |              |       |                        |                |                         |             |     |     |   |     |          |          |
| ંલેટ 🔍                            |              |       |                        |                |                         |             |     |     |   |     |          |          |
| *** ~ ^                           | ▶ 進階         |       |                        |                | 2                       |             |     |     |   |     |          |          |
| ا در از در م                      |              |       |                        |                |                         | +           |     |     | - |     |          |          |
| • 📩 下載                            | 點亮xy         |       | 8                      |                |                         |             |     |     |   | ი ( | <u>۹</u> | •        |

5. 重複上述 3.建立 y 變數、增加迴圈 (如下圖)

| ◎ 船亮xy - makecode.mic ×                      |                                    |                                      |            |       |   |  | 田中西 | - |            | × |
|----------------------------------------------|------------------------------------|--------------------------------------|------------|-------|---|--|-----|---|------------|---|
| ← → C ☆ ● 安全   https://makecode.microbit.org |                                    |                                      |            |       |   |  |     | * | <b>i</b> 9 | : |
|                                              |                                    |                                      |            |       |   |  |     |   |            |   |
|                                              | 授辱Q<br><b>Ⅲ 基本</b><br>③ 輸入<br>④ 音效 | it rr-file fr<br>Liten •<br>Lindex • |            | • • • |   |  |     |   |            |   |
|                                              | New variable name:                 |                                      |            |       |   |  |     |   |            |   |
| 0 1 2 3V OND                                 | k                                  |                                      |            |       |   |  |     |   |            |   |
|                                              |                                    |                                      | 確定 🗸       | 取消    | × |  |     |   |            |   |
|                                              | ★ 進階                               |                                      | + +<br>4 4 |       |   |  |     |   |            |   |
|                                              |                                    |                                      |            |       |   |  |     |   |            |   |
| □ ▲ 下載                                       |                                    |                                      |            |       |   |  |     |   |            |   |

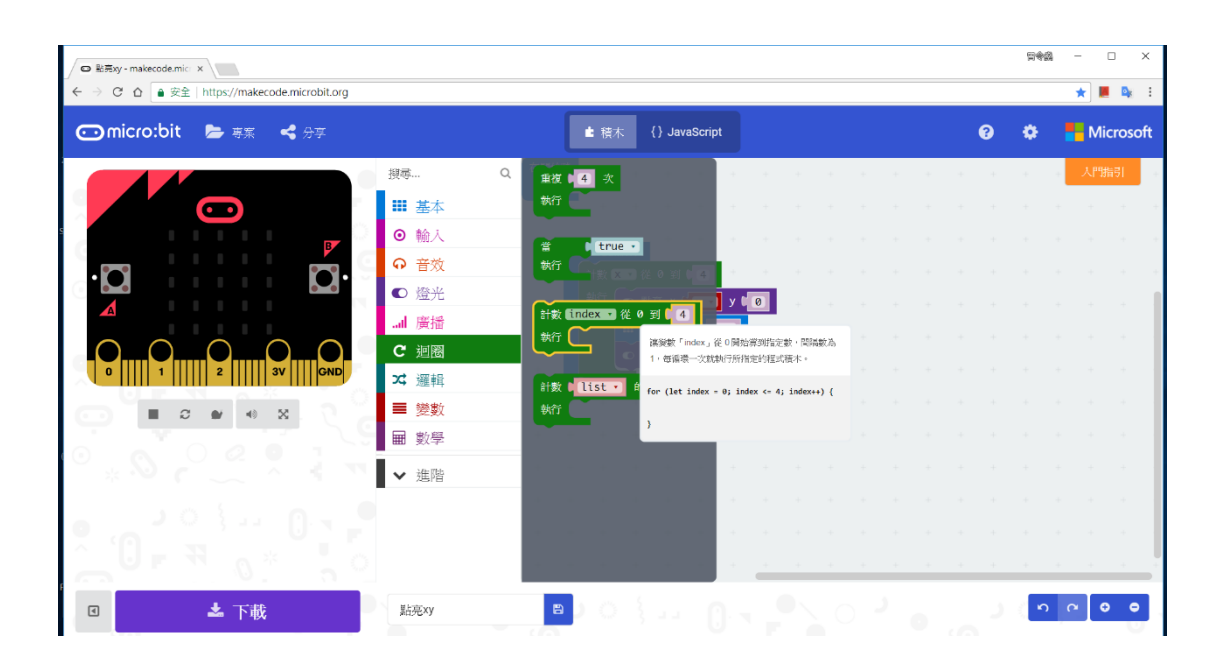

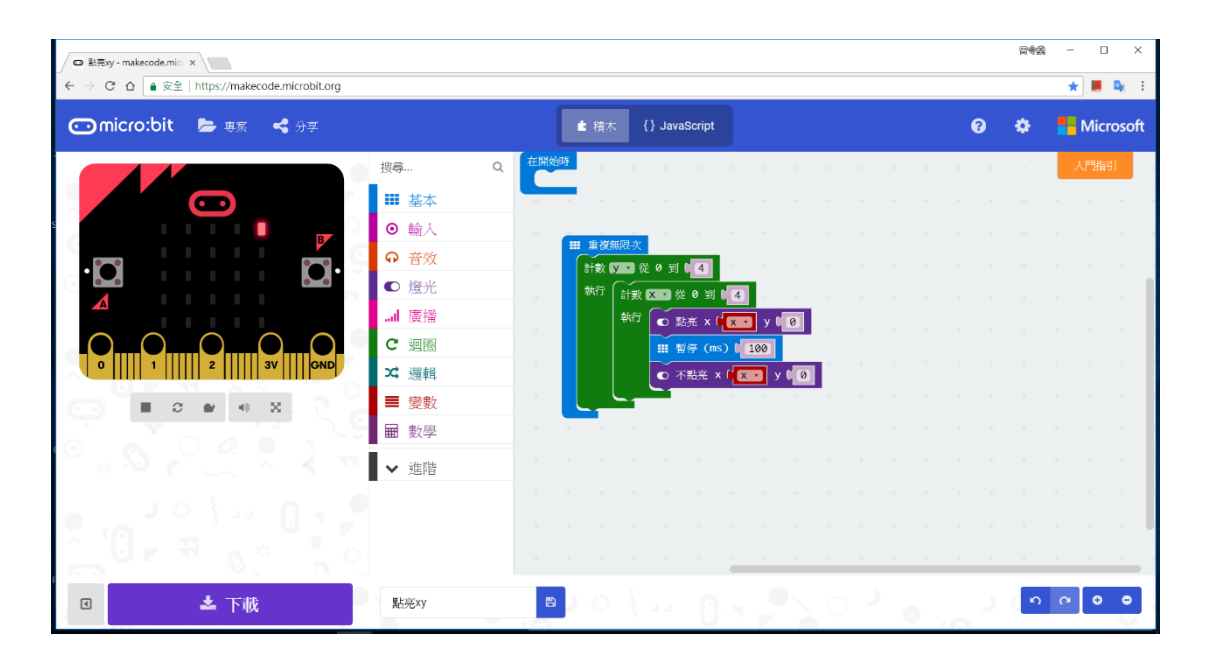

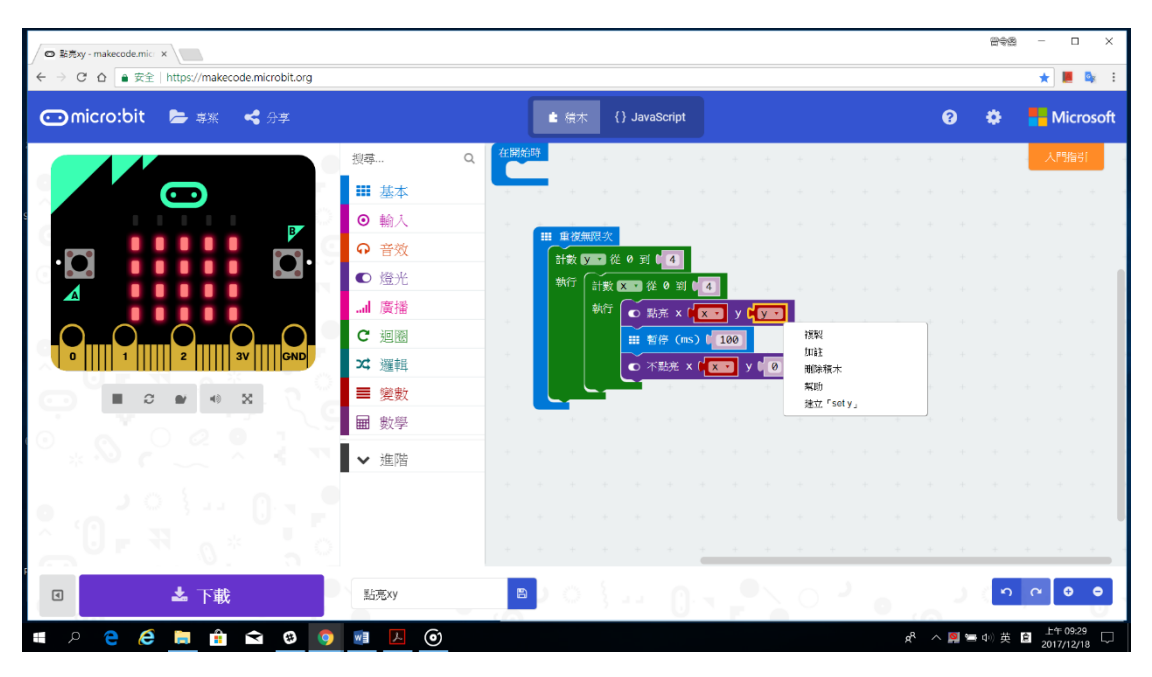

| □ 點亮xy - makecode.micr ×                     |             |      |       |                |            |         |        |     |     |     |   |   |   | ę        | 7 <b>9</b> 2 | -         | 0 ×                   |
|----------------------------------------------|-------------|------|-------|----------------|------------|---------|--------|-----|-----|-----|---|---|---|----------|--------------|-----------|-----------------------|
| ← → C 企 ● 安全   https://makecode.microbit.org |             |      |       |                |            |         |        |     |     |     |   |   |   |          |              | *         | ll <mark>a</mark> k i |
| 💿 micro:bit 🝃 專案 < 分享                        |             |      | ▲ 積7  | r I            | [} Java    | IScript |        |     |     |     |   |   | ? | *        | >            | <b>Mi</b> | crosoft               |
|                                              | 搜尋 Q        | 在開始時 | +     | +              | +          |         | -      |     |     | +   | + |   | + | ÷        |              | 大門閉       | 191                   |
|                                              | ₩ 基本        | +    | + +   |                |            |         |        |     |     |     |   |   |   |          |              |           |                       |
| s B                                          | ◎ 輸入        |      | m #20 | <b>年</b> 1月:16 |            |         |        |     |     |     |   |   |   |          |              |           |                       |
|                                              | <b>♀</b> 音效 |      | 計數    | ۆر<br>بر       | 0到         | 1       |        |     |     |     |   |   |   |          |              |           |                       |
|                                              | ● 燈光        |      | 執行    | 計數             | X V 從      | 60到     | 4      |     |     |     |   |   |   |          |              |           |                       |
|                                              | .al 廣播      |      |       | 執行             | • <i>1</i> | 皖×      | X •    | у 🗗 | •   |     |   |   |   |          |              |           |                       |
|                                              | €迴圈         |      |       |                | III &      | 停 (ms   | ) [ 10 | 0   |     |     |   |   |   |          |              |           |                       |
|                                              | 24 邏輯       |      |       |                | • <b>7</b> | 「點亮 ×   |        | у 🖣 | y 🔹 |     |   |   |   |          |              |           |                       |
|                                              | ■ 愛奴        |      | -     |                |            |         |        |     |     |     |   |   |   |          |              |           |                       |
| 0 0 0 0 0 1                                  |             |      |       |                |            |         |        |     |     |     |   |   |   |          |              |           |                       |
|                                              | ▲ ◆ 進階      |      |       |                |            |         |        |     |     |     |   |   |   |          |              |           |                       |
| • • • • • • • • • •                          |             |      |       |                |            |         |        |     |     |     |   |   |   |          |              |           |                       |
|                                              |             |      |       |                |            |         |        |     |     |     |   |   |   |          |              |           |                       |
|                                              |             |      |       |                |            |         |        | + + | +   | +   | + | - | + | + •      |              | + +       |                       |
| ■ ▲ 下戦                                       | 點亮×y        | 8    | े     | 3              | 1.1        | 0       | 1      |     | N C | د ( |   |   |   | <u>ر</u> | 5            | <u>م</u>  | •                     |

6. 儲存 .hex 韌體檔案並傳送至 TaiBit 磁碟 (如下圖)

| C Nation Nation →                            |      |        |                 |               |         |     |   |   |         | <b>T\$</b> \$ | - 1      | 0 X          |
|----------------------------------------------|------|--------|-----------------|---------------|---------|-----|---|---|---------|---------------|----------|--------------|
| ← → C ☆ ● 安全   https://makecode.microbit.org |      |        |                 |               |         |     |   |   |         |               | *        | <b>⊵</b> ≰ : |
| 🕞 micro:bit 📂 專家 📢 分享                        |      |        | ▲ 積木            | {} JavaScript |         |     |   |   | ?       | ٠             | <b>M</b> | crosoft      |
|                                              | 搜尋   | Q 在開始時 |                 | + +           |         | + + | + | + | н. — н  | +             | 、門       | 指引           |
|                                              | ■ 基本 | + +    | + +             |               |         |     |   |   |         |               |          |              |
| s<br>B                                       | ◎ 輸入 |        | ■ <b>重複</b> 無限次 |               |         |     |   |   |         |               |          |              |
|                                              | ♀ 音效 |        | 計数 🗴            | 從 0 到 0 4     | + +     |     |   |   |         |               |          |              |
|                                              | ● 燈光 |        | 執行計劃            | ★ ● 到         | 4       |     |   |   |         |               |          |              |
| $\circ$ $\circ$ $\circ$ $\circ$              | 山廣悟  |        | 執行              | ● 點亮 ×        | V I     | y . |   |   |         |               |          |              |
| 0 1 2 3V GND                                 | く運動  |        |                 | Ⅲ 智停 (m       | x ( 100 |     |   |   |         |               |          |              |
|                                              | ■ 變數 |        |                 |               |         |     |   |   |         |               |          |              |
|                                              | ■ 數學 |        |                 |               |         |     |   |   |         |               |          |              |
|                                              | ▶ 進階 |        |                 |               |         |     |   |   |         |               |          |              |
|                                              |      |        |                 |               |         |     |   |   |         |               |          |              |
| • 6 <sup>2</sup> 3 4 0 7 7                   |      |        |                 |               |         |     | + | + | <br>+ + | +             |          |              |
| • 🕹 下祓                                       | 點亮xy |        |                 | 1             |         |     |   |   |         | <b>ا</b> م    | <u>م</u> | •            |
| 🗋 microbit-翻亮xy.hex 🗧 🖊 🙎                    |      |        |                 |               |         |     |   |   |         |               | 2        | ·願示 ×        |

7. 請試試~修改本單元的程式,讓 LED 從右下方開始往左上方移

動

## 六、光感測試

1. 目的:運用 TaiBit LED 矩陣 的 光線感測 來顯示效果

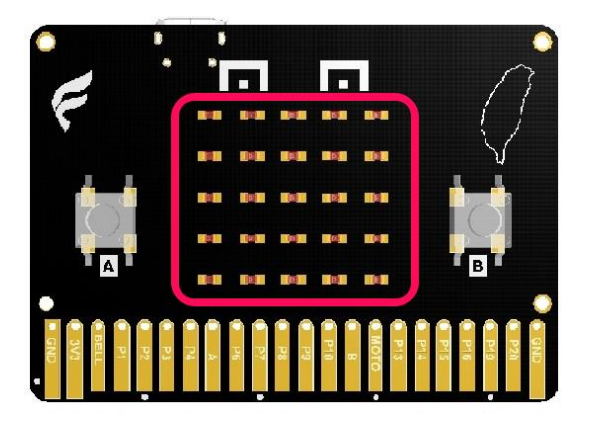

2. 請新增一個專案並依照下圖拖曳積木

| <ul> <li>○ 當 B ▼ 鍵被按下</li> <li>變數 level ▼ 設為 ( ○ 光線感應值</li> </ul> |
|-------------------------------------------------------------------|
| ₩ 重複無限次                                                           |
| ○ 如果 C (level → > → C Ø)                                          |
| 那麼 Ⅲ 顯示 數字 【level ▼                                               |
| 變數 level → 設為 C 0                                                 |
| 不則 60 點亮橫條圖 顯示值為 (                                                |
| 最大值為 ( 255                                                        |
|                                                                   |

3. 有關邏輯積木增加條件的方式 (如下圖)

| <ul> <li>✓ chart-light-level - make: x</li> <li>✓ → C 合 ● 安全   https://makecode.microbit.org</li> </ul> |                                        |                                                         |               |       |     |        |       | 899        | -  | □ ×       |
|----------------------------------------------------------------------------------------------------|----------------------------------------|---------------------------------------------------------|---------------|-------|-----|--------|-------|------------|----|-----------|
| 🕤 micro:bit 🔰 專案 📢 分享                                                                                   |                                        | ■ 積木                                                    | {} JavaScript |       |     |        | 8     | ٠          | M  | licrosoft |
|                                                                                                    | 搜尋 Q                                   | <ul> <li>○ 當 B · 鍵被按下</li> <li>變數 level · 設お</li> </ul> | ○ 代 ○ 光線廠際值   |       | + + | + -    | <br>+ | + +        | ٨P | 111년 -    |
|                                                                                                    | Ⅲ 基本                                   | *** 重複無限次                                               |               |       |     |        |       |            |    |           |
| <b>B</b>                                                                                                | <ul> <li>● 輸入</li> <li>● 音效</li> </ul> |                                                         |               |       |     |        |       |            |    |           |
| · <b>Q</b>                                                                                              | ●燈光                                    | 那家 III 展示 数:<br>第数 Coval                                | 7 Level       |       |     |        |       |            |    | + +1      |
|                                                                                                    | 』廣播                                    | 否则 點亮橫條                                                 | 圓 顯示值為( ⊙ 头   | E線威應值 |     |        |       |            |    |           |
| 0 1 2 3V GND                                                                                            | 2週圏                                    |                                                         | 最大值為 🚺 255    |       |     |        |       |            |    |           |
|                                                                                                    | ■ 變數                                   | else if                                                 | n - 1         |       |     |        |       |            |    |           |
|                                                                                                    | ■ 數學                                   | else                                                    | se + +        |       |     |        |       |            |    |           |
| uh 顯示資料 摸照器                                                                                             | ✔ 進階                                   | 2                                                       |               |       |     |        |       |            |    |           |
|                                                                                                    |                                        |                                                         |               |       |     |        |       |            |    |           |
|                                                                                                    |                                        |                                                         |               |       | + + | + •    | <br>+ | + +        |    |           |
| 🛛 📥 下祓                                                                                                  | chart-light-level                      |                                                         | 0             |       | 0   | ,<br>• | J.    | <b>ا</b> م | 9  | • •       |

- 完成上述積木後,請利用手機手電筒照射 TaiBit 正面 LED 上(或用遮蔽物覆蓋),並請觀察其顯示變化,另外,請於 MakeCode 上"模擬器"測試比較之
- 5. 請試試~修改積木的參數並查詢其幫助(輔助說明)

### 七、動畫練習

1. 目的:運用 TaiBit 的 LED 矩陣 來製作動畫效果

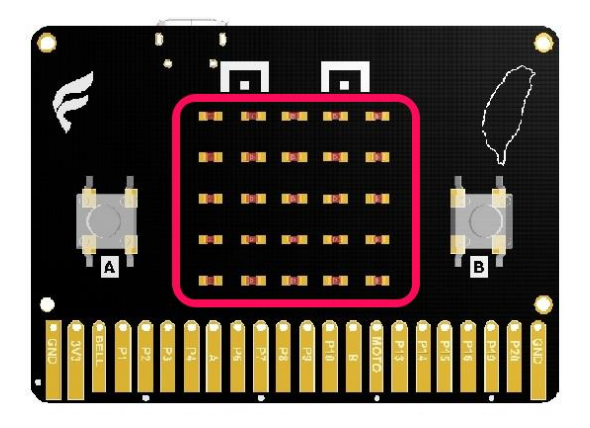

- 利用繪出 5x5 LED 矩陣(在紙上或電腦上),可製作廣告看板動畫 效果,本次練習係參攷 MakeCode 提供 JavaScript 範例改編 (如
  - 下圖)

|                       |                                                                                                    |               | 24A     | - • ×        |
|-----------------------|----------------------------------------------------------------------------------------------------|---------------|---------|--------------|
| 💿 micro:bit 🝃 專案 < 分享 | ▲ 積木                                                                                                    | {} JavaScript | 0 ¢     | Microsoft    |
|                       | 基本         1         bosic.showAnisetion           3         * # * * * * * * *           輸入         3         * # * * * * *           輸入         5         * # * * * * *           輸入         5         * # * * * * *           輸入         5         * # * * * * *           音效         8         * * * * * *           方         * * * * * *         *           方         * * * * * *         *           10         * * * * *         *           度沿         10         *         *           度沿         12         *         *           週回         15         *         *           12         *         *         *           週回回         15         *         *           13         *         *         *           週回回         15         *         *           16         *         60%         *           数型學         *         *         *           激励         *         *         *           数数學         *         *         *           進電報         *         *         * |               |         |              |
|                       |                                                                                                    |               |         |              |
| e 📩 下載                | iow-animation                                                                                                    |               | ្រ ្រ ្ | <b>∩ 0 0</b> |

3. 另外,利用 顯示 指示燈 積木亦可達到相同的效果 (如下圖)

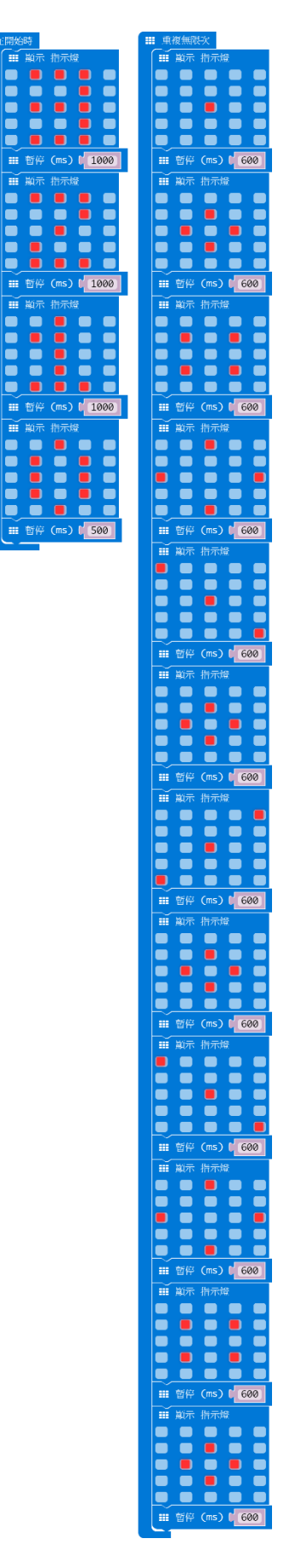

4. 請試試~構圖佈局動畫效果並實作顯示

### 八、團體計步賽

 目的:運用 TaiBit 的 LED、加速度傳感器及藍牙模組 搭配 廣播 積木,並安排其中一片當作計數 Server(統計端),其餘片當作發 送 Client(玩家端),每搖動一次發送遞增訊號,並統計 30 秒後, 於計數 Server(統計端)顯示團體總計步數

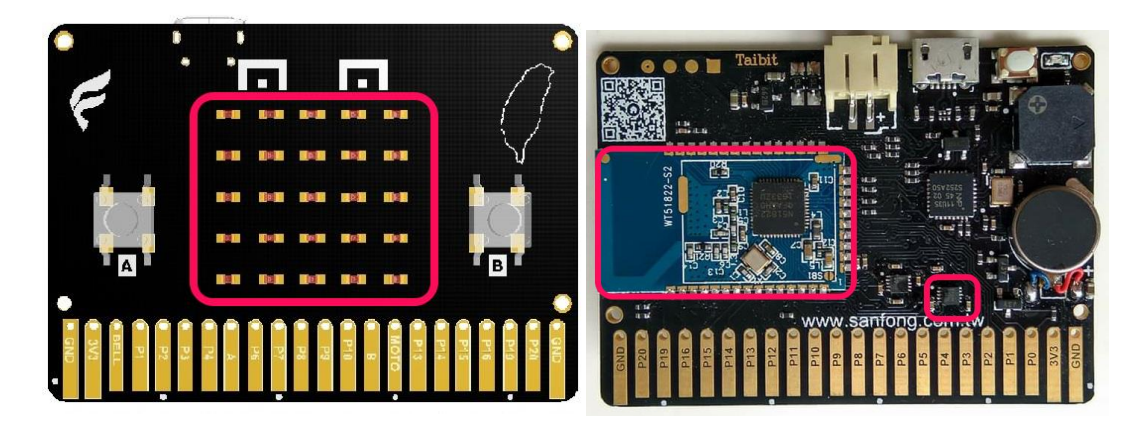

2. 程式虛擬碼

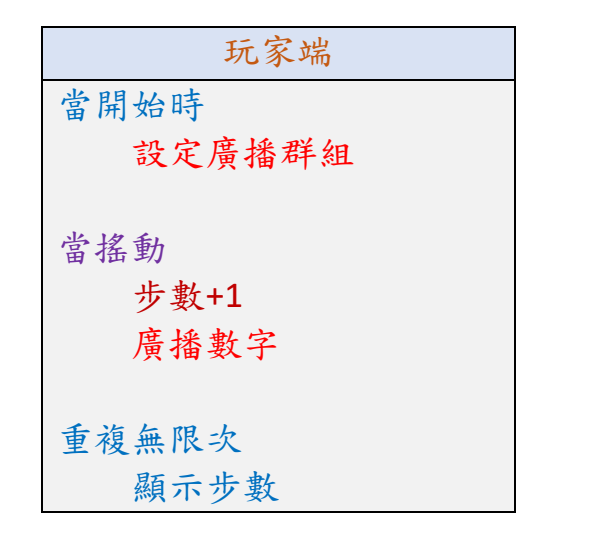

統計端

| 當開始時       |
|------------|
| 設定要統計的廣播群組 |
| 步數歸零       |
| 當收到廣播      |
| 步數+1       |
| 重複無限次      |
| 顯示目前統計的步數  |

- 3. 請大家動手試一試...
- 4. 參攷答案 (如下圖)

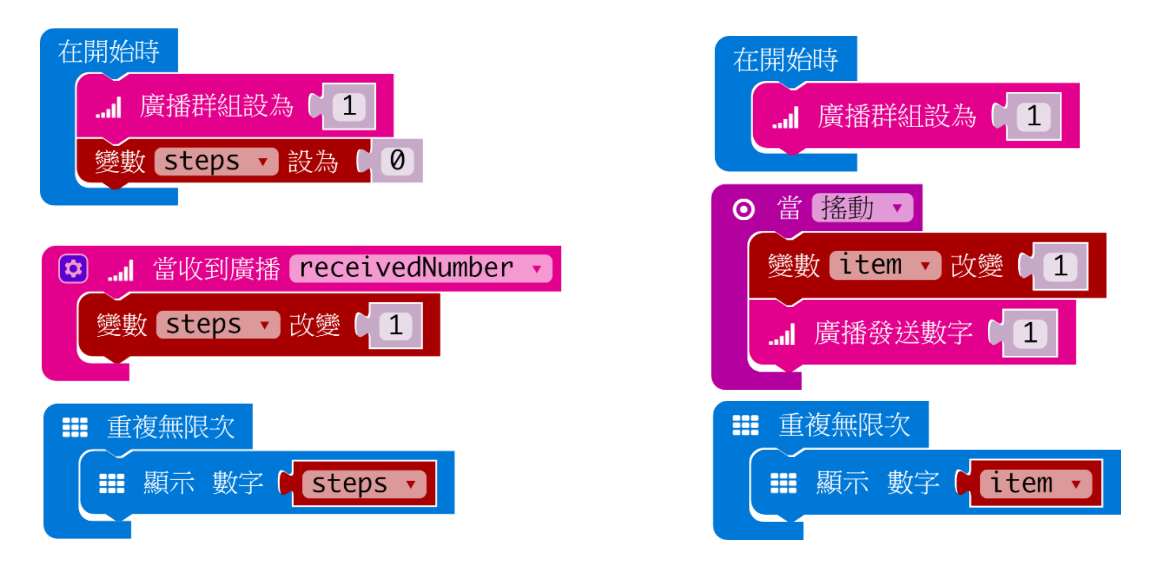

 請試著在玩家端加入倒數計時的功能,當時間到後即使搖動也 不再發出廣播。

### 九、雙人無線猜拳遊戲

 目的:運用 TaiBit 的 LED、加速度傳感器及藍牙模組 搭配 廣播 積木、函式積木,製作一款猜拳遊戲,在雙方互相搖動板子後 出拳,分出勝負後,各自顯示在雙方的 LED 上

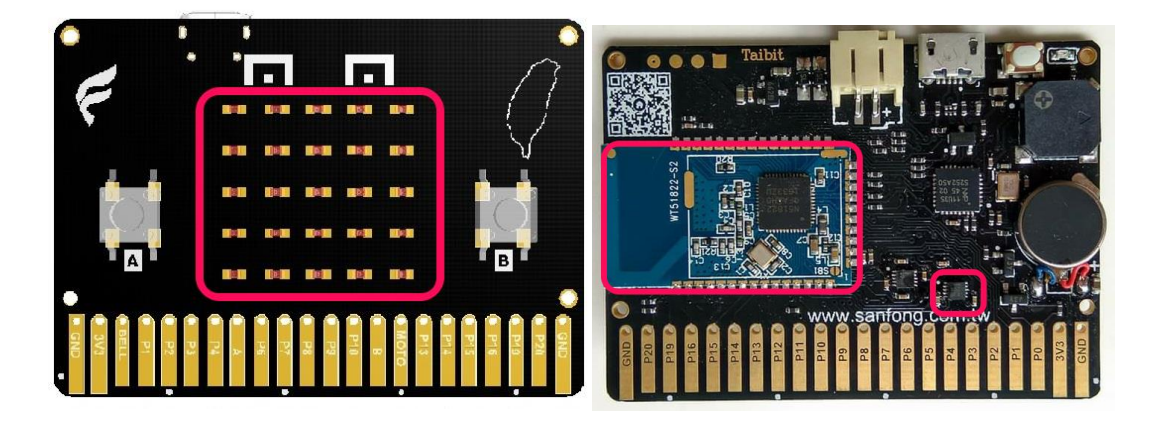

2. 程式虛擬碼

| 雙方                        |
|---------------------------|
| 當開始時                      |
| 初始化敵我的出拳                  |
| 清除已收到及已出拳標示               |
| 設定廣播群組與強度                 |
|                           |
| 當搖動                       |
| 如果還沒出過拳就                  |
| 隨機選 0-2 代表出拳並顯示在螢幕上,並廣播出去 |
| 標示 已出拳                    |
|                           |
| 當收到廣播                     |
| 如果還沒收到過廣播                 |
| 將收到的廣播(敵方的出拳)存下來          |
| 標示 已收到廣播                  |
|                           |
| 重複無限次                     |

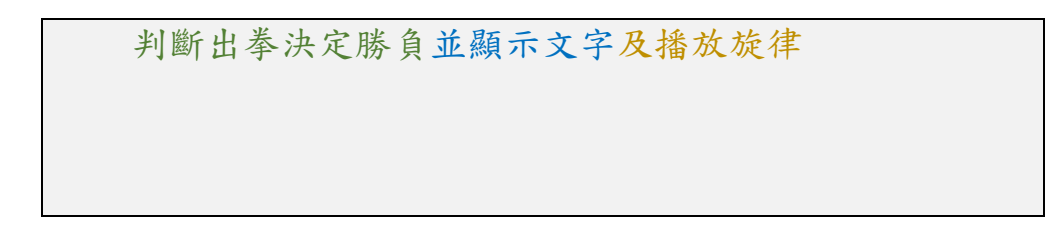

3. 判斷勝負 (如下圖)

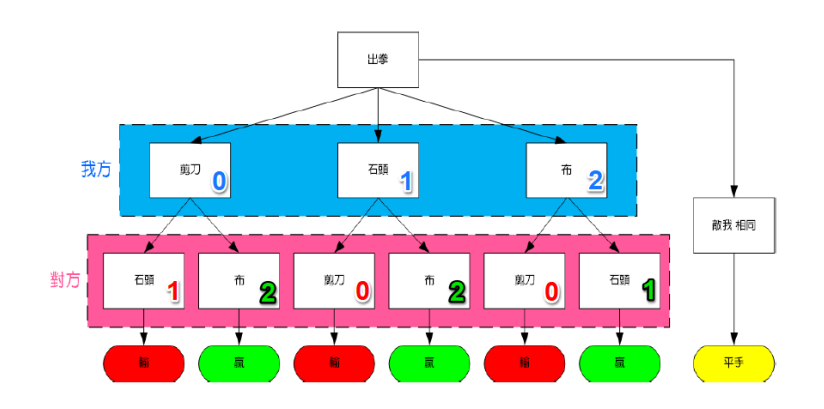

- 4. 請大家動手試一試...
- 5. 參攷答案 (如下圖)

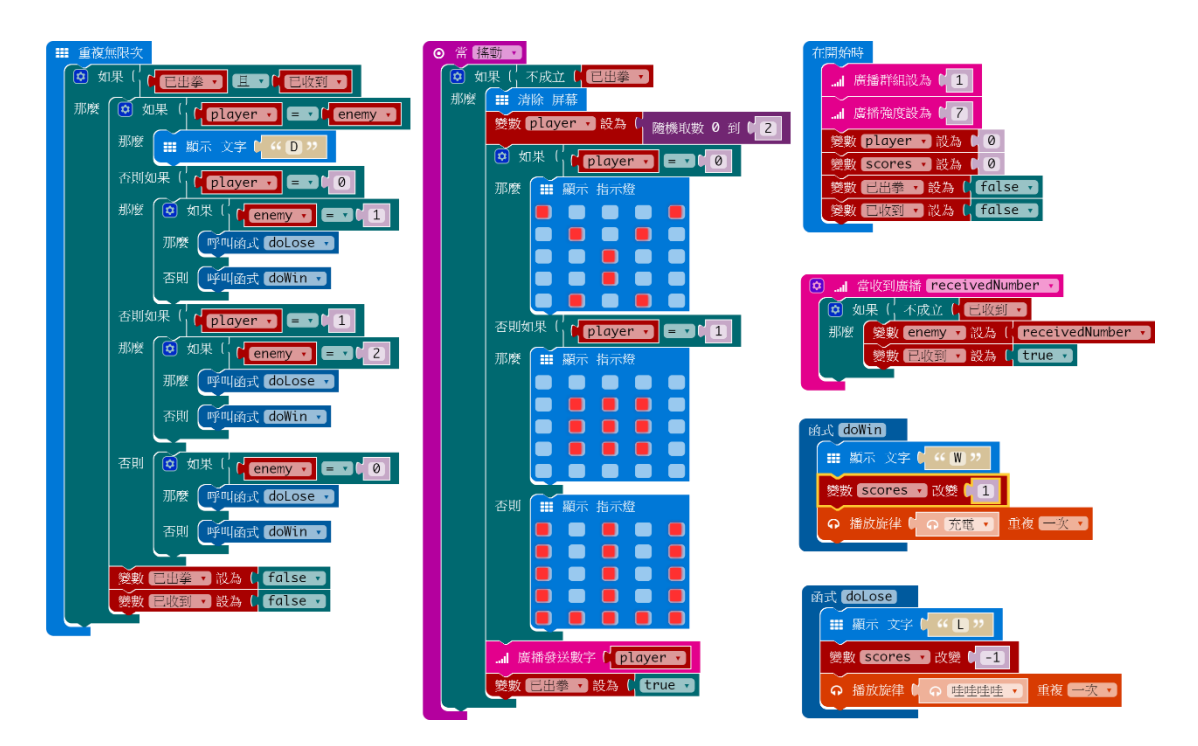

 請試試~修改程式,讓玩家可以使用按鈕A、B、A+B 來選擇自 已要出的拳

## 十、藍牙自拍器

1. 目的:運用 TaiBit 的 LED、藍牙模組 及 micro:bit APP 來製作自

拍器

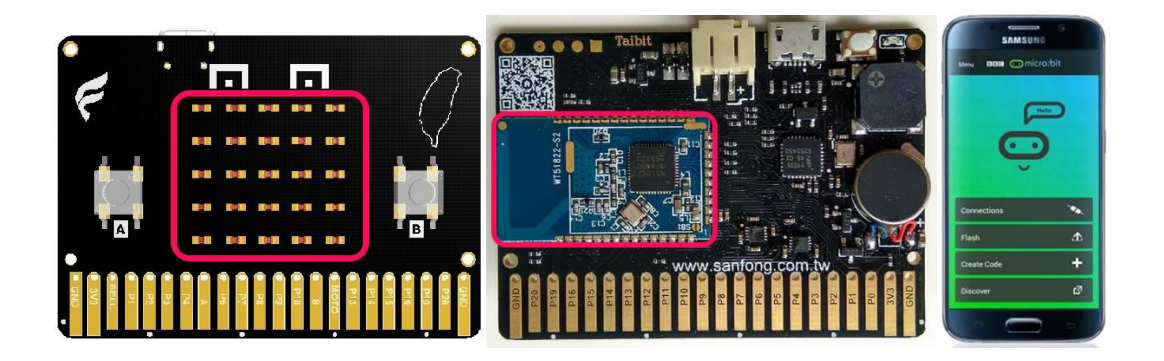

2. 請新增專案並添加套件 (如下圖)

|              |             |        |   |              |   |                            |                 |   | a -<br>, |   | × |   |   |     |     |      |       |       |
|--------------|-------------|--------|---|--------------|---|----------------------------|-----------------|---|----------|---|---|---|---|-----|-----|------|-------|-------|
| œmicro:bit ! | 🖕 專案 🛛 📢 分享 |        |   | <b>i</b> 8   | 木 | {} Ja                      | vaScript        |   |          |   |   |   |   | ?   | ٠   |      | Micro | osoft |
|              |             | al 廣播  | + | +            | - |                            |                 | + | +        | + | + | - | - | + • | · · |      | 人門指引  |       |
|              |             | € 迴圈   |   |              |   |                            |                 |   |          |   |   |   |   |     |     |      |       |       |
|              |             | ☆ 邏輯   |   |              |   |                            |                 |   |          |   |   |   |   |     |     |      |       |       |
|              |             | 🖸 🔳 變數 |   | 10 A.A. 10 B |   | and the local diversion of |                 |   |          |   |   |   |   |     |     |      |       |       |
|              |             | ■ 數學   |   | 刑,2013       |   | 里很荒的                       | <del>R-</del> K |   |          |   |   |   |   |     |     |      |       |       |
|              |             | ▲ 進階   |   |              |   |                            |                 |   |          |   |   |   |   |     |     |      |       |       |
|              | 加 函式        |        |   |              |   |                            |                 |   |          |   |   |   |   |     |     |      |       |       |
|              | ■ 陣列        |        |   |              |   |                            |                 |   |          |   |   |   |   |     |     |      |       |       |
|              | • • × ·     | 工 文字   |   |              |   |                            |                 |   |          |   |   |   |   |     |     |      |       | 1     |
|              |             | ◎ ∞ 遊戲 |   |              |   |                            |                 |   |          |   |   |   |   |     |     |      |       | 1     |
|              |             | ■ 圖像   |   |              |   |                            |                 |   |          |   |   |   |   |     |     |      |       |       |
|              |             | 郦位     |   |              |   |                            |                 |   |          |   |   |   |   |     |     |      |       |       |
|              |             | ⊷ 序列   |   |              |   |                            |                 |   |          |   |   |   |   |     |     |      |       |       |
|              |             | ■ 控制   |   |              |   |                            |                 |   |          |   |   |   |   |     |     |      |       |       |
|              |             | ● 添加套件 |   |              |   |                            |                 |   |          | _ |   | _ | _ |     |     |      |       |       |
|              | <b>土</b> 下祓 | 未命名    | 8 |              |   |                            |                 |   |          |   |   |   |   |     | ୍ର  | n (1 | •     | ۰     |

| / □ 未命名 · makecode.mi:<br>← → C 合 ● 安全 | × \<br>https://makecode.microbit.org                                                         |                                                  |                        |                                          |   | ଳକ୍ଷ | - | <br>× |
|----------------------------------------|----------------------------------------------------------------------------------------------|--------------------------------------------------|------------------------|------------------------------------------|---|------|---|-------|
| 😁 micro:bit                            |                                                                                              |                                                  |                        |                                          |   |      |   |       |
|                                        | 添加套件 ?<br><sup>按霉或是直接输入都</sup><br><b>devices</b><br>Camera, remote con<br>Bluetooth services | uni 磁道<br>C 画版<br>tht<br>trol and other<br>目uett | tooth<br>both services | <b>Peopixel</b> AdaFruit NeoPixel driver | Q |      |   |       |
|                                        |                                                                                              |                                                  |                        |                                          |   |      |   |       |

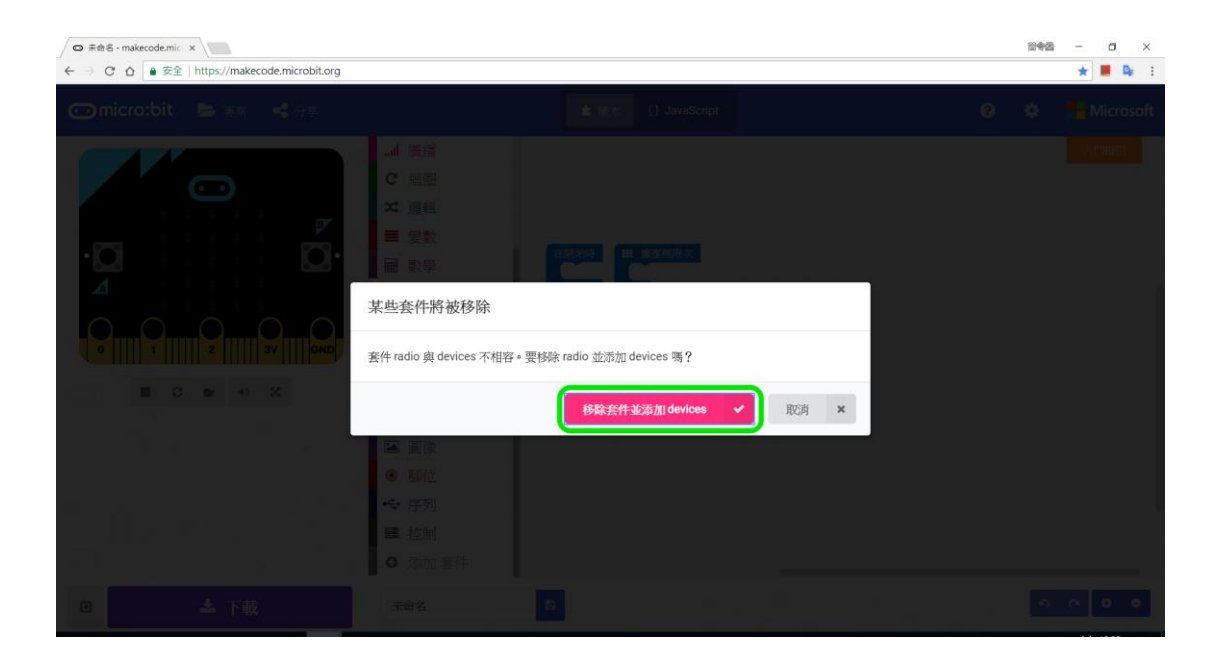

3. 再依照以下擷圖拖曳積木

| 在開始時<br>Ⅲ 顯示 圖示                                     | <ul> <li>○ 當 ▲ ▼ 鍵被按下</li> <li>● 講 瀬示 圖示</li> </ul>                                                 | <ul> <li>* 當藍芽連線時</li> <li>Ⅲ 顯示 文字 □ " C "</li> </ul> |
|-----------------------------------------------------|----------------------------------------------------------------------------------------------------|-------------------------------------------------------|
| <ul> <li>■ 暫停 (ms) 1000</li> <li>■ 清除 屏幕</li> </ul> | <ul> <li>□ 告訴相機 切到照片模式 ▼</li> <li>Ⅲ 暫停 (ms) € 5000</li> <li>□ 告訴相機 拍照 ▼</li> <li>Ⅲ 清除 屏幕</li> </ul> | <ul> <li>* 當藍芽斷線時</li> <li>Ⅲ 顯示 文字 (</li></ul>        |

4. 完成以上積木後請傳送至 TaiBit 磁碟

- 請連結至網站 <u>http://microbit.org/guide/mobile/</u> 於手機安裝
   micro:bit App
- 6. 請將 TaiBit 翻面並按下 Reset 鍵,此時,可於 LED 看到笑臉
- 請同時按下 TaiBit 的 A、B 鍵及 Reset 鍵,待一秒後(A、B 鍵不 要鬆手)再放開 Reset 鍵,進入 PAIRING 藍牙配對模式(LED 會顯 示 PAIRING)
- 請於手機上開啟 micro:bit App,並按下 Connect,再按下 PAIR
   A NEW MICRO:BIT,再按下 NEXT,點選上述 7.TaiBit 出現的 pattern 再按下 PAIR,待顯示 OK...表示配對成功,此時,App 會 回到 Connect 畫面,請按下上方插頭圖示...等 Connecting 完成... 圖示會變為錄色,此時,TaiBit 會顯示"C"連結...即可按下 A 鍵玩 手機自拍!!

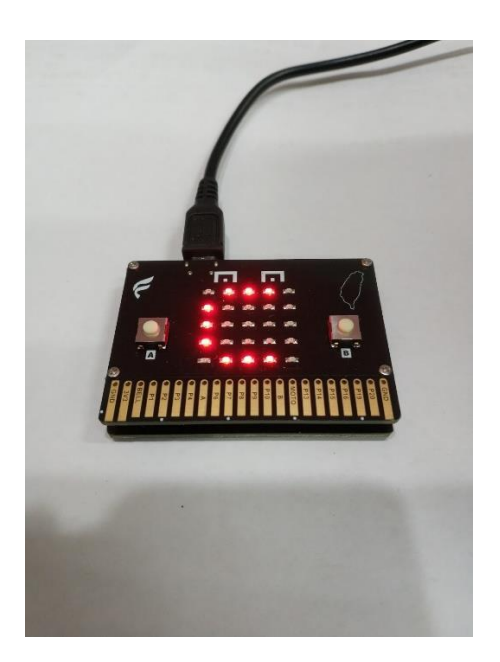

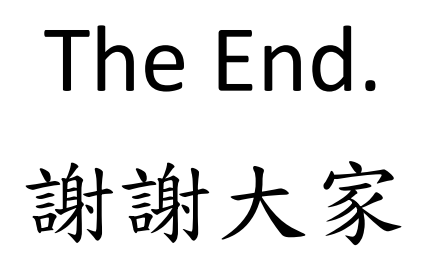